Çàīðåò äîñòóïà ê ïàïêå äðóãèõ iĩëüçîâàòåëåé. ×òîáû ñäåëàòü ïàïêó äîñòóïíîé, óñòàíîâèòå ïåðåêëþ÷àòåëü â iĩëîæåíèå "Îáùèé ðåñóðñ". Îbêðûbèå îáùåãî äîñbóïà ê ïàïêå. Ïðè ýbîì bðåábåbñÿ ĩiðåäåëèbü bèï äîñbóïà.

Ñåòåâîå èlÿ îáùåé ïàïêè. Ýòî èlÿ lîæåò áûòü ïðîèçâîëüíûì. Âñå îñòàëüíûå ïìëüçîâàòåëè âèäÿò òîëüêî ñåòåâîå èlÿ ïàïêè. Ñòðîêà ââîäà êîììåíòàðèÿ ê îáùåé ïàïêå. Êîììåíòàðèé äîñòóïåí âñåì ĩĩëüçîâàòåëÿì, òàê  $\div$ òî ñ åãî ĩììîùüþ ìîæíî ââîäèòü íåíáőîäèìûå äĩíīëíèòåëüíûå ïðèìå $\div$ àíèÿ êàñàþùèåñÿ, íàïðèìåð, ñîäåðæèìîãî ïàïêè.

Òèi aîñòóïà, êîòiôúé ïðåaîñòàâëÿåòñÿ aðóãèì ïïëüçîâàòåëÿì. ×òiáû äàòü âîçiîæſĨñòü aðóãèì ïïëüçîâàòåëÿì
 îòêðûâàòü èëè êĩièôîâàòü aîêóiåíòû áåç èçiåíåíèÿ èõ ñîäåðæèlîãî, âûáåðèòå òèi aîñòóïà "Òîëüêî äëÿ ÷òåíèÿ".
 ×òiáû ðàçðåøèòü âñå ĩïåðàöèè ñ ôàéëàìè à ïàiêå, âêëþ÷àÿ èçiåíáíèå, aîáàâëåíèå è óäàëålèå ôàéëîâ, óñòàíîâèòå
 ïåðåêëþ÷àòåëü â ĩïêîæåíèå "lĩëíûé". Åñëè íåíáõiäèlî ðàçíûì ïïëüçîâàòåëÿì ïðåäîñòàâèòü ðàçíûå ïðàâà aiñòóïà,
 óñòàíîâèòå ôëàæîê "lĩðåäåëÿàôñÿ ïàðïëåì".

Ϊὰδῖεϋ, εἰδιδûέ (åἰáδῖäὲ)ἱ όεὰçûâàbü äεÿ īἶεό÷å/ἐÿ äỉñbóīà ê īàïêå. Åñεὲ īàδiêü īðè īĩeó÷å/ἐὲ äiñbóīà óὲàçûâàbü (å ίόælῖ, iñbàâübå ýbó ñbðiêó īóñbié. Åñεὲ ðåæὲὶ äiñbóīà ĩīðåäåëÿåbñÿ īàðiɛåì, ñɛåäbåb óε̂àçàbū iáà īàðiēÿ: äëÿ ÷bå/ἐÿ è äɛÿ īĩɛlíãi āiñbóïà. Âûâîā ñiènêà ileüçlâàòåëåé, èlåþùèõ älnòói ê äàllé láùåé iàiêå (iðèlòåðó), è aliónòèlùå äeÿ lèõ òèiù älnòóià.

Òîëüêî iîëüçîâàòåëè, óêàçàííûå â ýòîì ñièñêå, lîãóò ïðîñlàòðèâàòü èëè èñiîëüçîâàòü äàííûé îáùèé ðåñóðñ. Äëÿ äðóãèõ ïàiîê (ïðèíòåðîâ) lîæíî ñîñòàâëÿòü ñâîè ñïèñêè äîñòóïà. Ïðåäîñòàâëåíèå äîñòóïà ê ïàïêå èëè ïðèíòåðó.

Óäàëåíèå ïlëüçîâàòåëÿ èç ñièñêà älñòóià. Óäàëåííûé èç ñièñêà ïlëüçîâàòåëü òåðÿåò älñòói ê láùåló ðåñóðñó.

Èçìåíåíèå ðåæèìà äîñòóïà äëÿ äàíííãî ïìëüçîâàòåëÿ.

Ïðåäîñòàâëåíèå äîñòóïà ê ïàïêå òîëüêî äëÿ ÷òåíèÿ. Äîñòóï òîëüêî äëÿ ÷òåíèÿ îçíà÷àåò, ÷òî ðàçðåøàåòñÿ Iïäêëþ÷åíèå è ïðîñììòð ñîäåðæèìîãî ïàïêè, íî çàïðåùàåòñÿ âíåñåíèå ëþáûõ èçìåíåíèé. Ïðåäîñòàâëåíèå ïĨëíûõ ïðàâ äîñòóïà ê ðåñóðñó. Ïîëíûé äîñòóï îçíà÷àåò, ÷òî ñ ñîäåðæèlûì ïàïêè ðàçðåøàåòñÿ ïðîèçâîäèòü ëþáûå äåéñòâèÿ. Èçìåíâíèå òèïà äîñòóïà äëÿ äàííîãî iïëüçîâàòåëÿ. Äĩióñêàåòñÿ âûáîð íåñêîëüêèõ ïàðàìåòðîâ.

Ïðåäîñòàâëåíèå ïðàâ íà ìòêðûòèå ïàïêè è íàõîäÿùèõñÿ â íåé ôàéëîâ.

Ϊðåäîñòàâëåíèå iĩëíûõ īðàâ äîñòóïà ê ïàïêå, èñêëþ÷àÿ òîëüêî ñîçäàíèå iĩâûõ ôàéëîâ.

lðåäîñòàâëåíèå ĩðàâ íà ñîçäàíèå ôàéëîâ â ïàïêå,  $\div$ òî àâòîìàòè $\div$ åñêè ïðåäîñòàâëÿåò âîçìîæíîñòü êîĩèðîâàíèÿ ôàéëîâ â ïàïêó. Ïðåäîñòàâëåíèå ïðàâ íà ïðîñììòð ñïèñêà ôàéëîâ.

Ïðåäîñòàâëåíèå ïðàâ íà óäàëåíèå ôàéëîâ.

Ïðåäîñòàâëåíèå ïðàâ (à èçìåíåíèå àòðèáóòîâ ôàéëîâ. Íàïðèìåð, åñëè ôàéë èìååò àòðèáóò "òîëüêî äëÿ ÷òåíèÿ", iĩëüçîâàòåëü ñìîæåò ñíÿòü åãî. Ïðåäîñòàâëåíèå ïðàâ íà èçìåíåíèå ïðàâ äîñòóïà.

Äláaaeåleå lieüçlaaoaeÿ a nienle alnooia n iðaaale alnooia oleüel aeÿ ÷oåleÿ. Älnooi oleüel aeÿ ÷oåleÿ lçla÷aao, ÷ol ðaçðaøaaonÿ liaeep÷åleå e iðlniloð niaaðæellal ialee, li çaiðauaaonÿ alanáleå epáuo eçlalalee eee niçaalea liauo oaeela. Äîáààëåíèå ïìëüçîààòåëÿ â ñïèñîê äîñòóïà ñ ïìëíûìè ïðàâàìè äîñòóïà.

Äîáààëåíèå ïleüçîààòåeÿ â ñièñîê äîñòóïà ñ óeàçàíèåì ïðåäîñòàâeÿåìúõ ïðàâ äîñòóïà.

Óñòàíîâêà ðåæèìà, ïðè êîòîðîì íáùèé äîñòóï ê ïàïêå lîæåò áûòü ðàçðåøåí ïóòåì ïðåäîñòàâëåíèÿ íáùåãî äîñòóïà ê ðîäèòåëüñêîé ïàïêå äàæå â òîì ñëó÷àå, åñëè ñàìà ïàïêà íå ÿâëÿåòñÿ íáùåé. Çàīðåò îáùåãî äîñòóïà ê ïðèíòåðó. ×òîáû ïðåäîñòàâèòü îáùèé äîñòóï ê ïðèíòåðó, óñòàíïâèòå ïåðåêëþ÷àòåëü â ïĩëîæåíèå "ĺáùèé ðåñóðñ". Ïðåäíñòàâëåíèå íáùåãî äíñòóïà ê ïðèíòåðó. Ïðè ýòîì òðåáóåòñÿ çàäàòü ñåòåâîå èlÿ ïðèíòåðà è óñòàíîâèòü ïàðàlåòðû äíñòóïà. Çaäaleå ñåoåâlāî elåle ïðeloåða. Ïðe ýðil lîælî âlniïeüçlâadünÿ ïðåäeaāaâlul elålâl eee çaaadu liâlå elÿ. Ñådåâlâ elÿ ðåñóðña enïïeüçóådnÿ ïðe láðauålee e ðåñóðñó a ñåde. Çàlåòêè ê èlåíè îáùåãî ïðèíòåðà. Òåêñò çàlåòîê äîñòóïåí äðóãèì ïïëüçîâàòåëÿì ñåòè. Îáû÷íî íí ñîäåðæèò ĩièñàíèå ïðèíòåðà, íàïðèlåð åãî òèï è ðàñïïëîæåíèå. Çàäàíèå ïàðîëÿ äîñòóïà ê ïðèíòåðó. Åñëè ïàðîëü íå íóæåí, îñòàâüòå ýòî ïĨëå ïóñòûì.

## ×òîáû ïîäêëþ÷èòüñÿ ê äðóãîìó êîìïüþòåðó ñåòè

Äeÿ īīeó÷åíeÿ aîñòóïà é ñåòè aaàæaû ùåëeíeòå çíà÷îê "Ñåòåaîå îêðóæåíeå" ía ðàáî÷åì ñòîeå. Äeÿ aîñòóïà é éīīïüþòåðó aîñòàòî÷íî çàòåì aaàæaû ùåëeíóòü çíà÷îê éīìïüþòåðà. Åñëè íóæíĩãî éîìïüþòåðà íåò a ñïèñêå, aîñĭĩëüçóéòåñü çíà÷êîì "Âñÿ ñåòü".

Ånee nåou (aaînoou (aaînoou (aaînoou (ala în terve a terve a t

{button ,AL("A\_INSTALL\_NET\_CLIENT;")} <u>Ñì. òàêæå</u>

### ×òîáû (àçíà÷èòü èìÿ äèñêà ñåòåâîìó óñòðîéñòâó

1 Â rairêå "Ìré êrîirüpbåð" ère "Ñåbåârâ rêðóæårêå" raæièbå êrîirêó 🛅 🛛 rairáðe èrínbðbíláróra. 2

- - Åñëè äëÿ äîñòóïà ê ðåñóðñó òðåáóåòñÿ óêàçàòü ïàðîëü, Windows çàïðîñèò åãî.

#### Ñîâåòû

- Åñëè ïàlåëü èlnòðólålôlâ lå lòláðàæàåôñÿ, âûáåðèòå â lålþ Âèä êllàläó Ïàlåëü èlnôðólålôlâ.
   Iðè ðàálôå ñ ïàlêlé "Ìlé êlliüþòåð" èrè "Ñåòåâlâ lêðóæålèå" nåòåâlé äènê lìæll ïläêrþ÷èòü ñ ïllûuþ êllàläû lîâêp÷èòü ñåòåâlé äèñê êllôåênôllâl lålþ.

 $\times$ òîáû ĩlāêëp÷eòu ðåňóðň, êlòlðué (låäàalî èñlīeuçîààëňý, làælèòå êlíĩiéó ñî ñòðåëêlé a ðàñêðuâàpuålňý ñïèñêå "ľóòü". là ýêðàíå ïĩÿâèòñÿ ñïèñîê èìåí.

{button ,AL("a-net-open-folder;")} <u>Ñì. òàêæå</u>

### ×òîáû îòìåíèòü íàçíà÷åíèå èìåíè äèñêà ñåòåâîìó óñòðîéñòâó

Â ïàïêå "líé êîìiüþòåð" èeè "Ñåòåâîå îêðóæåíèå" íàæìèòå êííïêó íà ïàíåëè èíñòðóìåíòîâ.

 ñièñêå "Äèñê" óêàæèòå <u>ðåñóðñ</u>, äëÿ êîòîðîãî ñëåäóåò óäàëèòü íàçíà÷åíèå èiåíè äèñêà.

# 2

#### Ñîâåòû

Åñëè ïàlåëü èlñòðólålôlâ lå îòláðàæàåôñÿ, âûáåðèòå â ìålp Âèä êlìàláó ïàlåëü èlñòðólålôlâ.
 ïðè ðàálôå ñ ïàlêlé "líté êlìïüþôåð" èle "Ñåòåâlå lêðóæålèå" ñåòåâlé äèñê líælî lôêëp÷èòü ñ ïllîùüþ êlìàläû lôêëp÷èòü ñåòåâlé äèñê êlíòåêñòlíãî lålp.

## ×òîáû óêàçàòü èìÿ êîìïüþòåðà è ðàáî÷åé ãðóïïû, ê êîòîðîé îí ïðèíàäëåæèò

- 1 ×òîáû âûâåñòè î<br/>élî ñâîéñòâ ñåòè, íàæìèòå ýòó êlĩiêó: <br/>  $\ensuremath{\underline{\texttt{M}}}$
- 2 Âûáåðèòå âêëàäêó "Êîìïüþòåð".
- 3 Ââåäèòå èlÿ éîìïüþòåðà è èlÿ <u>ðàáî÷åé ãðóïïû</u>. Èlÿ éîìïüþòåðà äîëæíî áûòü óíèêàëüíûì, ò.å. íå ñîâïàäàòü íè ñ îäíèì èç èlåí äðóãèõ éîìïüþòåðîâ â ñåòè.

# \_ Ñîâåò ■

Èlÿ êîlïüþòåðà lîæíî îièñàíèåì. Îièñàíèå êîlïüþòåðà äîñòóïíî äðóãèl ïlëüçîâàòåëÿì ñåòè.

Đàáî÷àÿ ãðóiīà, ê êîòîôié iðèíàäëåæèò êîliüþòåð. Đàáî÷àÿ ãðóiīà ñîñòîèò èç êîliüþòåðîâ, låæäó êîòîôûìè ÷àùå áñåãî îñóùåñòâëÿåòñÿ îálåí äàííûìè, Êàê iðààèëî, ýòè êîliüþòåðû ñîäåðæàò âñå ñåòåâûå ðåñóðñû (íàiðèìåð, ôàéëû è iðèíòåðû), ê êîòîôûì òðåáóåòñÿ îñóùåñòâëÿòü îáùèé äîñòóï.

#### ×òláû iðlñlíbðåbü ñièñlê älñbóilúñ ôàéëlâ è iðèlbåðlâ

- 1 Äâàæäû ùåëêlèbå ç $(\dot{a} \div)$ ê "Ñåbåâîå îêðóæålèå".  $\times$ bìáû ïðinìlòðåbü nienílê ânåö äinbóii(uo ðånóðnia, ùåëêlèbå çíà÷îê "Âñÿ ñåòü".
- 2 Äâàæäû ùåëêíèòå çíà÷îê êîìïüþòåðà, <u>îáùèå ðåñóðñû</u> êîòîðîãî íåîáõîäèìî ïðîñììòðåòü.

#### Ñîâåòû

Åñëè èñêîìûé ðåñóðñ láäîñòóïål, áîçiìæll, ó âàñ láäîñòàòî $\div$ lí ïðàâ äîñòóïà. Íáðàòèòåñü é  $\div$ åëîâåêó, êiòìðûé ïðåäíñòàâëÿåò äàííúé ðåñóðñ äëÿ íáùåãî äíñòóïà.
 Äëÿ ïðíñíìòàà ñíäåðæèìíãí ñåòè, éïlïüþòåðà èëè ïàïêè â âèäå <u>äåðåâà</u>, âúáåðèòå éîlïüþòåð (èëè çíà÷îê "Âñÿ

ňåòü"), çàòẳì âûáåðèòå â ìåíþ Ôàéë êîìàíaó Ïðîâîaíèê.

{button ,AL("a-customize-hood;a-net-open-folder;A\_NET\_MAP")} <u>Ñì. òàêæå</u>

Ïàïêà, ôàéë, ïðèíòåð èëè äðóãîé ðåñóðñ, ê êîòîðîìó îòêðûò îáùèé äîñòóï.
Ïðåäñòàâëåíèå ñîäåðæèìîãî îáúåêòà â âèäå èåðàðõè $\div$ åñêîé ñòðóêòóðû, òàêæå íàçûâàåìîé "äåðåâîì". Ýòà ñòðóêòóðà ìòðàæàåò äëÿ îáúåêòîâ ñíīòíĨøåíèÿ âëîæåíĺĨñòè.

## ×òîáû íàéòè êîìïüþòåð â ñåòè

- 1 Â ãëàâíîì ìåíþ âûáåðèòå ïóíêò **Ïièñê**.
- 2 Â ìåíþ **liênê** âûáåðèòå ïóíêò **Êîìïüþòåð**.
- 3 Åñëè èçâåñòíî òîëüêî èìÿ êîìïüþòåðà, ââåäèòå åãî â ïĩëå "Èìÿ" (íàïðèìåð, marketing).

Åñëè èçâåñòíî èiÿ <u>îáùåé ïàïêè</u>, êîòîðóþ òðåáóåòñÿ íàéòè, ââåäèòå åå èiÿ, íàïðèìåð, **\\marketing\reports**.

4 làæìèòå êíîïêó "làéòè".

## Ñîâåò

Í<br/>àéòè êîìiïüþòåð ìîæíî è âðó÷íóþ, î<br/>òêðûâ ïàïêó "Ñåòåâîå îêðóæåíèå" íà ðàáî÷åì ñòîëå.

{button ,AL("a-customize-hood;")} <u>Ñì. òàêæå</u>

### ×òîáû ïîëó÷èòü äîñòóï ê îáùåìó ïðèíòåðó

- 1 ràiêå "Ñåòåâîâ îêðóæåiêå" láéäèòå è äâàæäû ùåëêlèòå çlà÷îê êlîiübòåðà, là êlòîôîî làõîäèòñÿ èñêlîûê ñåòââîé iðèlôåð. (Äeÿ iðîñilôðà ñièñêà êlîiübòåðîâ, ê êlôlôûì ilaêeb÷ålû <u>ñåòåâûå iðèlôåôû,</u> âûáåðèòå â lålp Âèä êlîàläó Òàáëèöà è iðîñilôðèòå ñòlëáåö "Çàlåôèè".)
- 2 Äâàæäû ùåëêíèòå çíà÷îê ïðèíòåðà.
- 3 Ñëåäóÿ ïĩÿâëÿþùèìñÿ íà ýêðàíå èíñòðóêöèÿì, íàñòðîéòå ïðèíòåð.

# Ñîâåò

Îîñëå (àñòðîéêè ñåòåâîé ïðèíbåð èñïìëüçóåòñÿ òî÷lî òàê æå, êàê åñëè áû îí áûë ïïäêëþ÷åí ê ëîêàëüíîió êîìïüþòåðó.

Îîâêëþ÷åííûé ê äðóãîìó êîìiïüþòåðó ïðèíòåð, ê êîòîðîìó îòêðûò îáùèé äîñòóï. Èííãäà òàêîé ïðèíòåð íàçûâàþò òàêæå "îáùèì" ïðèíòåðîì.

## ×òîáû ïîìåñòèòü â ïàïêó "Ñåòåâîå îêðóæåíèå" íîâûé îáúåêò

- 1 Äâàæäû ùåëêíèòå çíà÷îê ïàïêè "Ñåòåâîå îêðóæåíèå".
- 2 Äâàæäû ùåëêíèòå çíà÷îê "Âñÿ ñåòü".
- 3 Ïåðåòàùèåò êîìiüþòåð, ïàïêó, ïðeíòåð èeè ôàéë â ïàïêó "Ñåòåâîå îêðóæåíèå". Ïðè ñëåäóþùåì îòêðûòèè ïàïêà óæå áóäåò ñîäåðæàòü ïåðåíåñåííûé â íåå îáúåêò.

{button ,AL("a-findnetcomputer;")} <u>Ñì. òàêæå</u>

## ×òîáû îòêðûòü îáùóþ ïàïêó íà äðóãîì êîìïüþòåðå

- 1 Äâàæäû ùåëêíèòå çíà÷îê ïàïêè "Ñåòåâîå îêðóæåíèå", à çàòåì óêàæèòå êîìïübòåð, ñîäåðæàùèé <u>îáùób ïàïêó</u>. Äëÿ ïðîñìlòðà äðóãèô êîìïübòåðîâ ùåëêíèòå çíà÷îê "Âñÿ ñåòü".
- 2 Äâàæäû ùåëêíèòå çíà÷îê ïàïêè, ê êîòîðîé òðåáóåòñÿ ïîëó÷èòü äîñòóï.

#### Ñîâåò

Ånee iaiea eniieuçóaony ÷anoi, óaiaíi niinoaaeou ae eiy aenea.

{button ,AL("A\_COMMAND\_LINE;A\_NET\_MAP")} <u>Ñì. òàêæå</u>

ĺàõîäÿùàÿñÿ íà äðóãîì êîïïüþòåðå ïàïêà, ê êîòîðîé îòêðûò îáùèé äîñòóï.

## ×òîáû âûéòè èç ñåòè

- 1 Â ãëàâíîì ìåíþ âûáåðèòå ïóíêò "Çàâåðøåíèå ðàáîòû".
- 2 Âûáåðèòå ïàðàìåòð "Âîéòè â ñèñòåìó ïĩä äðóãèì èìåíåì".
- 3 ĺàæìèòå êííïiêó "Äà".
- 4 Ïðè ïläêëp÷åíèè ê ñåòè âlåñòî óêàçàíèÿ ïàðîëÿ äîñòóïà ê ñåòè íàæìèòå êíſïêó "Îòlåíà". ðåçóëüòàòå ïðîèçîéäåò ïåðåçàãðóçêà ñèñòåìù áåç äîñòóïà ê ñåòè.

### ×òîáû âîéòè â ñåòü

- 1 Â ãëàâíîì ìåíþ âûáåðèòå ïóíêò "Çàâåðøåíèå ðàáîòû".
- 2 Óñòàíîâèòå ïåðåêëp÷àòåëü â ïìëîæåíèå "Âîéòè â ñèñòåìó iïä äðóãèì èìåíåì".
- 3 ĺàæìèòå êíĩïêó "Äà".
- 4 Ââåäèòå èìÿ ïìëüçîâàòåëÿ è ïàðîëü äîñòóïà ê ñåòè.

## Ñîâåò

 ×òîáû îäíîâðåìåííî âõîäèòü â ñåòü è â Windows, óäîáíî ñäåëàòü <u>ïàðîëü äîñòóïà ê Windows</u> è <u>ñåòåâîé ïàðîëü</u> îäèlàêîâûìè. Äíîîëlèòåëüíûå ñâåäålèÿ ïîçâîëÿåò ïïëó÷èòü ññûëêà "Ñì. òàêæå".

{button ,AL("A\_MULTUSER\_CHANGE\_PWD;A\_NET\_CHANGE\_SERVER\_PASSWORD")} <u>Ñì. òàêæå</u>

Ïàðîëü äîñòóïà ê Windows. Ýòîò ïàðîëü ĩíðåäåëÿåòñÿ ïìëüçîâàòåëåì è íå ÿâëÿåòñÿ îáÿçàòåëüíûì, ò.å. ïðè æåëàíèè åãî ììæíî íå óêàçûâàòü. Ïaðîëü äîñoóïa ê ñåoe. Åñee ñäåeaoü åãî oaeeì æå, eae ïaðîëü äîñoóïa ê Windows, ïaðîëü áóäåo çaïðaøeâaoüñÿ oîëüeî îäeí ðaç.

## ×òîáû èçìåíèòü ïàðîëü äîñòóïà ê ñåðâåðó ñåòè NetWare

- 1 Ïîäêëþ÷èòåñü ê <u>ñåðâåðó</u>
- 2 Â ãëàâíîì ìåíþ âûáåðèòå êîìàíäó **Ïðîãðàììû**.
- 3 Âûáåðèòå ïóíêò **Ñåàíñ MS-DOS**.
- 4 laðaéaeoa ía aene naðaaða.
- 5 läöäéäebbä a eabaeia, niääöæaubeé iõiaöaiio SETPASS. Ånee läeçaänoli, aaa ila laõiaebny, iiæli ainiieüçiaabüny eiialaie **lieñe** aeaaliai lalp (aoaüba inoiõiælu: anee näöääö elääb aieüøle aene, oi iieñe oaeea liæåb çalyou liiai aöäiäle).
- 6 Ââåäèòå ñòàðûé ïàðîëü.
- 7 Ââåäèòå íîâûé ïàðîëü.

# Çàìå÷àí̯èå

 Åñëè ñôîê äåéñòâèÿ ñòàôîãî ïàôîëÿ èñòåê, âîéòè â ñåòü äëÿ ñìåíû ïàôîëÿ íåâîçìîælî. ýòîì ñëó÷àå îáôàòèòåñü ê àäìèíêñòôàòîôó ñåòè.

## ×òîáû èçìåíèòü ïàðîëü äîñòóïà ê ñåòè

 $1 \times$ òîáû âûâ<br/>âñòè íà ýêðàí îêíî óñòàíîâ<br/>êè ïà<br/>ðîëåé, íàæìèòå ýòó êíîïêó: <br/>  $\hfill {\hfill {\hfill {fill {1 \hfill {1 \hfill {1$ 

2 là âêëàäêå "Ñìåíà ïàðîëåé" íàæìèòå êííïêó "Ñìåíèòü äðóãèå ïàðîëè".

3 Âûáåðèòå ïàðîëü, êîòîðûé íåîáõîäèìî ñìåíèòü, è íàæìèòå êííĭiêó "Ñìåíèòü".

4 Ââåäèòå ñòàðûé ïàðîëü.

5 Äâàæäû ââåäèòå íîâûé ïàðîëü, ñíà÷àëà â ïĩëå "Íîâûé ïàðîëü", à çàòåì â ïĩëå "Iîâòâåðæäåíèå".

## Çàìå÷àíèå

lîëó÷èòü äĩiîëíèòåëüíûå ñâåäåíèÿ î ïðîöåäóðå ñìåíû ïàðîëÿ ïðè ðàáîòå ñ <u>ñåðâåðîì</u> NetWare iìçâîëÿåò ññûëêà
"Ñì. òàêæå".

{button ,AL("a-change-netware-password")} <u>Ñì. òàêæå</u>

Äëÿ ïåðåõîäà â îêlî ñïðàâî $\div$ líé ñèñòåìù âùáåðèòå ïólêò Âûçîâ ñiðàâêè.

 $\tilde{N}$ åòåâîå èlÿ élîiüþòåða, il élôlôló é láló áóäåò lhóùåhòåëÿòühÿ láðàùålèå a håòè. Éliiüþòåð älëæål èlåòü lólèààeüllå èlÿ äeèllé al 15 hèlâlêlâ. Èlÿ éliiüþòåðà lá alêæll âêëþ÷àòü lôláåëû.

Đàáî÷àÿ ãðóīīà, ê êîòîðié īðeiaäëåæèò eîlīüþòåð. Đàáî÷àÿ ãðóīīà ñîñòîèò èç êîlīüþòåðîâ, ìåæäó êîòîðúìè ÷àùå áñåãî îñóùåñòâëÿåòñÿ îáláí äàííúìè, à òàêæå ñĩäåðæàùèìè ñåòåâûå ðåñóðñú (íàïðèìåð, ôàéëû è ïðeiòåðû), ê éîòîðûì òðåáóåòñÿ îñóùåñòâëÿòü íáùèé äîñòóï.

Êlîlîûboað lîælî lolânoe e lalle eç noùanoaóbùeo adoll, aaaay aa eiy, eeal aeeb+eou a lado adollo, aaaay lale e zeelle la aleaa 15 nelaleia. Idaæaa +al nîçaaaaou llado adollo, linhadooebanu n azielenodoololi naoe. ĺåîáÿçàòåëüíàÿ ñòðîêà, ñîäåðæàùàÿ ĩièñàíèå êlìïüþòåðà. Èñīïëüçóåòñÿ äëÿ ââîäà äĩiĩëíèòåëüíûõ ñâåäåíèé î êlìïüþòåðå (íàïðèìåð, èìåíè ĩiëüçîâàòåëÿ, îòäåëà èëè êlìíàòû, â êîòîðîé íàõîäèòñÿ êlìïüþòåð è ïð.). Ňīèñîê êëèåíòîâ ñåòè, ñåòåâûõ ïëàò, ïðîòîêîêîâ è ñëóæá (åñëè òàêîâûå èìåþòñÿ â íàëè÷èè), óñòàíîâëåííûõ íà êîìïüþòåðå.

Êëèåíò ñåòè ïðåäñòàâëÿåò ñîáîé ñïåöèàëüíîå ïðîãðàììíîå îáåñïå÷åíèå, ïîçâîëÿþùåå ïìëó÷èòü äîñòóï ê ñåòè. Iëàòà ÿâëÿåòñÿ àïīàðàòíûì ñðåäñòâîì, îáåñïå÷èâàþùèì ôèçè÷åñêîå ïìäêëþ÷åíèå êîìïüþòåðà ê ñåòè.

Îðîbîêîê - ýbî "ÿçûê", èñiîëüçbâìûé äëÿ îálåía äalíûlè ïðè ðàáîbå a ñåbè. ×bíáû ðàçëè÷lûå êîiïüþbåðû ñåbè líãëè bíñbàíñâèbü ñâÿçü äðbá ñ äðbáïì, ílè äïëælû èñiïëüçîâàbü îäèl è bíb æå (èëè ñîâlåñbèlûé) ïðîbîêië.

çàäà÷ó. Ïðèìåðîì ñåòåâîé ñëóæáû ÿâëÿåòñÿ ñëóæáà, îáåñïå÷èâàþùàÿ âîçiîæíîñòü îáùåãî äîñòóïà ê ôàéëàì è ïðèlôåðàì. êà÷åñôâå äðóãèõ ïðèìåðîâ ìîæíî ïðèâåñòè ñëóæáó ààòîìàòè÷åñêîãî ðåçåðâílãî êîïèðîâàlèÿ, óäàëåílĩãî îáðàùåíèÿ ê ðååñòðó è ò.ï.

Äîáàâëåíèå êîìiïíáíòà ñåòè â êîíôèãóðàöèþ êîìiüþòåðà.

Óäàëåíèå êîìiĩíåíòà ñåòè èç êîíôèãóðàöèè êîìiïüþòåðà.

Ïðîñììòð è èçìåíåíèå ïàðàìåòðîâ íàñòðîéêè ñåòåâîãî êîìiïíåíòà.

Âeëþ÷åíeå e îòeëþ÷åíeå ðåæeìà ñîâìåñòíĩãî aîñòóïà e ôàeëàì. Âeëþ÷åíeå ðåæeìà ñîâìåñòíĩãî aîñòóïà iïçâîëÿåò îñóùåñòâëÿòü aîñòóï e ôàeëàì, íàõîäÿùeìñÿ íà ðàçëe÷íûõ eîïïüþòåðàõ ñåòe. Ïðe ýòlî ïðåäîñòàaëåíeå îáùåãî aîñòóïà e eîíéðåòíſé ïàïéå îñóùåñòâëÿåòñÿ ÿâíûì îáðàçîì ñ iĩiîùüþ ïàïêè "Ìſé eîïïüþòåð" èëè ïðîâîäíèêà. Âeëþ÷åíeå e îòeëþ÷åíeå ðåæeìà ñîâìåñòíïāî äîñòóïà e ïðeíòåðàì. Âeëþ÷åíeå ðåæeìà ñîâìåňòíĩāî äîñòóïà e ïðeíòåðàì ĩçâîëÿåò îñóùåñòâëÿòü ïå÷àòü íà ïðeíòåðàõ, íàõîäÿùèõñÿ íà ðàçëè÷íûõ eîìïüþòåðàõ ñåòè. Ïðe ýòiì ïðåäîñòàâëåíeå íáùåãî äîñòóïà e êîíêðåòíîìó ïðeíòåðó îñóùåñòâëÿåòñÿ ÿâíûì íáðàçîì ñ ĭììîùüþ ïàïêè "Ìíé eîìïüþòåð" èëè ïðîâîäíèeà. Âêëþ÷åíèå è îòêëþ÷åíèå ðåæèìà ñîâìåñòíĩãî äîñòóïà ê ïàïêàì èëè ïðèíòåðàì. Ïðè ýòiì ïðåäîñòàâëåíèå îáùåãî äîñòóïà ê êlíêðåòíîé ïàïêå èëè ïðèíòåðó îñóùåñòâëÿåòñÿ ÿâíûì îáðàçîì ñ ĭìlîùüþ ïàïêè "Ìîé êlîïüþòåð" èëè ïðîâläíèêà. Ñiīňîá âõîäà â ñåòü. Ïðè âõîäå â ñåòü Windows çàiðàøèâàåò ïàðîëü è, ïðè íåîáõîäèlîñòè, äðóãèå ñâåäåíèÿ, íàïðèlåð, èlÿ ñåðâåðà èëè äîìåíà.

×òíáû óéàçàòü äðóãíé ñilñíá áőíäà a ñåòü, âûáåðèòå äðóãíé ïóíéò èç ñièñêà. Íàèáîëåå óíèâåðñàëüíû ÿâëÿåòñÿ ðåæèì "láû÷íûé âõîä a Windows". lí äàåò âîçìîæílñòü ílðìàëüíl çàãðóçèòü êìliüþòåð ïðè ðàáiòå êàê a ñåòè, òàê è áíå åå. Êðìlå òíãî, ýòiò ðåæèì ilçâîëÿåò çàiliéòü ïàðîëü äëÿ âõîäà a ñåòü. Âûáîð ïðîèçâîäèòåëÿ è ìîäåëè êîìïĩíåíòà, êîòîðûé íåîáõîäèìî óñòàíîâèòü.

Âûâîä ñïèñêà ñåòåâûõ êîìïîíåíòîâ, êîòîðûå òðåáóåòñÿ óñòàíîâèòü:

Ê<br/>ể<br/>ề<br/>ề<br/>ề<br/>ề<br/>ề<br/>ề<br/>ề<br/>ề<br/>ề<br/>ề<br/>ề<br/>ề<br/>ề<br/>ề<br/>ề<br/>ề<br/>ề<br/>ề<br/>ề<br/>ề<br/>ề<br/>ề<br/>ề<br/>ề<br/>ề<br/>ề<br/>ề<br/>ề<br/>ề<br/>ề<br/>ề<br/>ề<br/>ề<br/>ề<br/>ề<br/>ề<br/>ề<br/>ề<br/>ề<br/>ề<br/>à<br/>ề<br/>à<br/>ề<br/>à<br/>à<br/>à<br/>à<br/>è<br/>è<br/>è<br/>è<br/>è<br/>è<br/>è<br/>è<br/>è<br/>è<br/>è<br/>à<br/>à<br/>à<br/>à<br/>à<br/>à<br/>à<br/>b<br/>à<br/>à<br/>b<br/>à<br/>à<br/>b<br/>à<br/>à<br/>b<br/>à<br/>b<br/>à<br/>b<br/>b<br/>b<br/>è<br/>b<br/>b<br

leealo hade loaaloaaeyad male madeaeda loadamia hadma alama alea, nçaleybua neo edu amor e nade.
leabà yâeyàôñy àmàbàlúi ñðaäñôaîi, íááñiâ÷èâàbùèi ôèçè÷âñêíâ mãéêp÷âlèâ émubàðà ê ñåòè.
löíbôlêiê - ýôi "yçûê", èmïeuçôàiúé aëy lálålà aàlílúiè iðè ðàálôà â ñåòè. ×òláú ðàçëè÷íûå êmübbåðû ñåòè
liãeè óñòàmâbèlúé jiãibàlói néo aleacha aleacha

Neóæáa iðåäñòàâeÿåò ñîáîé iïañèñòåìó ñåòåâîãî iðîãðàììííãî îáåñïå÷åleÿ, âûiïeíÿþùóþ låêîòîðóþ êîléðåòlóþ çàäà÷ó. Iðèìåðīì ñåòåâîé ñeóæáû ÿâeÿåòñÿ ñeóæáà, îáåñïå÷èâàþùàÿ âîçììæílíñòü iáùåãî äîñòóïà ê ôàéëàì è ້າວີ້ຂ່າວຂໍ້ມີເອົ້າບໍ່ມີເອົ້າເປັນ ເພື່ອການ ເມື່ອການ ເມື່ອການ ເມື່ອການ ເມື່ອການ ເມື່ອການ ເມື່ອການ ເມື່ອການ ເມື່ອ îáðàùåíèÿ ê ðååñòðó è ò.ï.

 $\tilde{N}$ ièñîê ý<br/>eålåíòîâ, êlòiðùå ìlãóò eñilï<br/>eüçîààòü äàíí<br/>úé êlìiľíåíò.

Äĩĩĩëíèòåëüíûå ïàðàìåòðû êîìïĩíåíòà.

Òåêóùåå çíà÷åíèå ïàðàìåòðà, âûáðàííîãî â ñïèñêå ñëåâà.

Çàäàíèå çíà÷åíèÿ ïàðàìåòðà, âûáðàííĩãî ñëåâà.

ĺàæìèòå ýòó êíĩiêó, åñëè óêàçûâàòü çíà÷åíèå ïàðàìåòðà íå òðåáóåòñÿ.

Óêàçûâàåò, ÷òî äàííûé ïðîòîêîë ñëåäóåò èñïîëüçîâàòü ïî óìîë÷àíèþ (åñëè íå óêàçàí äðóãîé).

ĺàçíà÷åíèå ïàðîëÿ îáùåìó ôàéëó èëè ïðèíòåðó. Åñëè ðåñóðñó íàçíà÷åí ïàðîëü, òî äëÿ äîñòóïà ê íåìó ýòîò ïàðîëü íáÿçàòåëüíî óêàçàòü.

Âûâîā ñīèñêà ĭĨëüçîâàòåëåé, èìåþùèõ äîñòóī ê ôàéëàì èëè īðèíòåðàì. Ïåðå÷èñëåííûì â ñīèñêå ĭĨëüçîâàòåëÿì íåò íåîáõîäèìlíñòè óêàçûâàòü īàðîëü äëÿ äíñòóīà ê ðåñóðñàì.  $\tilde{N}$ å<br/>òåâîé äîlåí è<br/>ëè êîliüþòåð, íà êî<br/>òîðîì õðàí<br/>èòñÿ ñi<br/>èñîê i<br/>ïëüçîààòåëåé.
Îiðåäåëÿåò, ñëåäóåò ëè èñiïëüçîâàòü iðiòiêië IPX/SPX äëÿ çàïóñêà iðiãðàiì, iðåäiïëàāàþùèõ íàëè÷èå iðiòiêiëà NetBIOS. (IPX/SPX ÿâëÿåòñÿ ñîêðàùåíèåì íàçâàíèÿ Internetwork Packet Exchange/Sequential Packet Exchange; NetBIOS ÿâëÿåòñÿ ñîêðàùåíèåì Network Basic Input/Output System.) Âõîä â äîìåí Windows NT ïðè çàãðóçêå Windows.

Èìÿ ñåðâåðà èeè äîlåía Windows NT, é élòlðîló ñeåäóåò ïðlèçâåñòè ïläéeþ÷åíèå. Ällåíli íaçûâàåòñÿ èlåílâàííàÿ ñlâléóiílínðü élliuþðåðla. Ällåí lìæåò lõâàdûâàòu íåñéleuél ðàál÷èõ ãðóii. Iðe áðlaå á nåðu ínóùåñðaeÿåðñÿ ïläéeþ÷åíèå é ñåðâåðó èeè ällåíó. Óñòàíîâêà ðåæèlà áûñòðîãî âõîāà â ñåòü, iĩçâîëÿþùåãî ñýêîſîlèòü âðåìÿ iðè çàãðóçêå Windows. Iðè âõîäå â ñåòü âñå ñåòåâûå óñòðîéñòâà ñ÷èòàþòñÿ iïäêëþ÷åííûlè, îäíàêî ôàèòè÷åñêóþ iðîâåðêó íàëè÷èÿ äîñòóià ê óñòðîéñòâó Windows îñóùåñòâëÿåò òîëüêî iðè îáðàùåíèè ê íåìó. Ónoàílâêà ðåæèlà liellé lốlâåðêè liaêëp÷ålèé lõè çàãðóçêå Windows. Ïðè ýòil âðålÿ çàãðóçêè lånêlêüêl óâåëè÷èâàåònÿ, lalàêl lìæll áloù óâåðållûl â òil,  $\div$ òi liaêëp÷ållûå ónòðlénòàà aåénòàèbåëul alnóóilú.

 $\tilde{N} a \delta a a \delta$  NetWare, ê eîolôtîló áó<br/>äa îñóù<br/>añòa<br/>ëaíî îlâ<br/>êë<br/>þ÷ålèå iðè a<br/>õläå a ñàòu.

Èlÿ, êîòîðîå áóäåò ïðèñâîåíî ïåðâîìó ñåòåâîìó äèñêó.

Ñiĩñîá ilèñêà ñëóæåáíûô iðîãðàìì NetWare èç Windows.

Ýờiờ ôëàæîê ĩiðåäåëÿåò, ñëåäóåò ëè âûiĩëíÿòü ìàêðîñ ĩiãêëþ÷åíèÿ iðè âốîäå â ñåòü. Ìàêðîñ ĩiãêëþ÷åíèÿ iðåäíàçíà÷åí äëÿ ààôîìàòè÷åñêîãî âûiĩëíåíèÿ êîìàíä, çàäàííûố àäìèíèñòðàòîðîì ñåòè.

Äðaéâåð ñåòåâîé ïëàòû. Áåç êðaéíåé íåîáõîäèììñòè íå ñëåäóåò ìåíÿòü òîò äðaéâåð ñåòåâîé ïëàòû, êîòîðûé óñòàíîâëåí Windows.

- Äðàéâåð NDIS äëÿ ðàñøèðåííîãî ðåæèìà (32/16 ðàçðÿäîâ) Äðàéâåð NDIS äëÿ ðåàëüíîãî ðåæèìà (16 ðàçðÿäîâ) Äðàéâåð ODI äëÿ ðåàëüíîãî ðåæèìà (16 ðàçðÿäîâ)
- .
- .

Ϊδῖϊόñê âñåõ äàëüíåéøèõ øàãîâ. Ñëåäóåò ó÷åñòü, ÷òî ïëàòà íå áóäåò ðàáîòàòü äî òåõ iĩð, iĩêà äàííûé ýòàï êîíôèãóðàöèè íå áóäåò iĩëíĩñòüþ çàâåðøåí. Âûâîā êlíôèãóðàöèè ïàðàìåòðîâ. ×òláû çàäåéñòâîâàòü äðóãóþ êlíôèãóðàöèþ, âûáåðèòå åå èç ñièñêà. ×òláû èçìålèòü ïàðàìåòðû, âûáåðèòå êlíôèãóðàöèþ, èñiïëüçóåìóþ ïì ólîë÷àlèþ, èçìålèòå ïàðàìåòðû è làæìèòå êlíïêó "OK". Çàïðîñ íà ïðåðûâàíèå (IRQ), èñïĩëüçóþùèéñÿ ñåòåâûì àäàïòåðîì.

Àāðāň, eňīleuçóåiúé aey láðauáley é ñáoaâlió aaaloáðó. Ááç éðaéláé láláðlaeilnóe lá neáaóáo eçlályou aaðan, elolðúé nenoála líðaaáeeea aaollaoe÷ánee. Á epáli neó÷aa, lóe eçlálálee aaðana neáaóao ouaoáeull eçó÷eou aleóláloaoep lálðoaley. Àâòîìàòè÷åñêîå ïðèñâàèâàíèå êîìïüþòåðó àäðåñà Internet Protocol (IP) ñåðâåðîì DHCP (Dynamic Host Configuration Protocol) èëè ìàðøðóòèçàòîôîì PPP (Point-to-Point Protocol). Ïðèñâàèâàíèå êîìiïüþòåðó àäðåñà IP (Internet Protocol) âðó÷íóþ.

Ââåäèòå àāðåñ IP (Internet Protocol), ïîëó÷åííûé îò àäìèíèñòðàòîðà ñåòè. Àäðåñ IP äîëæåí ñîñòîÿòü èç ÷åòûðåõ ֏ñåë â äèàïàçîíå îò 0 äî 255, ðàçäåëåííûõ òî÷êàìè. Ââåäèòå ìàñêó iĩäñåòè (Subnet Mask), iĩëó÷åííóþ îò àäìèíèñòðàòîðà ñåòè. Âìåñòå ñ àäðåñîì IP ýòî ÷èñëî îäíîçíà÷íî íïðåäåëÿåò ñåòü, â êîòîðóþ âêëþ÷åí êîìiïüþòåð. Íliåð øëþçà. ×èñël â êàæäli lieå äleæli làõliäeòüñÿ â äeàliàçılâ lò 0 äl 255. Øëþç ÿâëÿåoñÿ låláðlaeilúi ñðåäñòâli ñlåäeláleÿ lälle ñåòe ñ äðóãle. Íalðelåð, øëþç òðåáóåòñÿ äëÿ liaeëþ÷åleÿ ëleaeülle ñåòe ê ãeláaeülle ñåòe eee ñåòe Internet. Ñièñîê øëþçîâ, êiòîðûå liãóò áûòü óñòàllâëålû là êlliüþòåðå. Øëþç ÿâëÿåòñÿ låláõîäèlûl ñðåäñòâîl ñlåäèlålèÿ îällé ñåòè ñ äðóãlé. Íàiðèlåð, øëþç òðåáóåòñÿ äëÿ liäêëþ÷ålèÿ ëlêàëüllé ñåòè ê ãëláàëüllé ñåòè èëè ñåòè Internet. Äîáàâëåíèå øëþçà.

Óäàëåíèå øëþçà ñ êîìïüþòåðà.

Îbêàç îò eñiîlêüçîâàlêÿ lîbàöeè DNS (Domain Name System) ïðe ôîðieðîâàlée eilálé efililüþbåða. líbàöeÿ DNS ïðåäñbàaêÿåb ñîálé eaðaðoe÷añeób ñeñbåló lálçla÷aleé, a elolðie óleeaeülua eilála ôlðieðóbbñy ióbal ñlaäelaley a läll ñlñbàalla eilý láneleüeeo eilál, ðaçaaealloo ol÷eale. Óae, anee áu laaae Eaallae÷ ×e÷eela lia çaðaaenoðeðlaabuny a nabe Internet, aal aaðan lía áu auaeyaabu neaaobuei láðaçil: "pavel\_chi.dead\_souls.gogol". Èñĩlẽüçîâàíèå flòàöèè DNS (Domain Name System) ĭðè ôfðièðîâàíèè èlåíè éllïüþòåðà. Ífòàöeÿ DNS ïðåäñòàâëÿåò ñláîé èåðàðõè÷åñêóþ ñèñòåló îáîçíà÷åíèé, â élòîðlé ólèêàëüíûå èlåíà ôfðièðóþòñÿ ĭóbål ñlåäèlåleÿ â îälî ñlñòàâllå èlÿ låñélëüêèõ èlåí, ðàçäåëålíúõ ôl÷êàlè. Òàê, åñëè áû Ïàâåë Èâàllâè÷ ×è÷èêlâ ìlã çàðåãèñòðèðîâàòüñÿ â ñåòè Internet, åãî àäðåñ ìlã áû âûãëÿäåòü ñëåäóþùèl îáðàçîì: "pavel\_chi.dead\_souls.gogol". Ëîêàëüíîå èiÿ éîlïüþòåðà. Ëîêàëüíîå èiÿ éñiĩëüçóåòñÿ äëÿ èäåíòèôèêàöèè éîlïüþòåðà (à ñàiî) (èæíå) óðîâíå, â  $\div$ àñòííñòè â ëîêàëüíîé ñåòè îðãàíèçàöèè (íàïðèìåð, "SERGE"). Ïðè ôîðìèðîâàíèè óíèêàëüíîãî àäðåñà éîlïüþòåðà â ñåòè Internet ëîêàëüíîå èiÿ éîlïiüþòåðà îáúåäèíÿåòñÿ ñ èìåíåì äîlåíà èëè ñóôôèêñîì, åãî ñîäåðæàùèì. Ällåí, é érőiðíló röbélázeáæeb éllirüþbáð. Älláll láçúaaábny elálfaalfay nfalédillnöu éllirüþbáðfa. Töb ðaáróa a nábe Internet ely aflála enireüçdábny zey fáðauáley ér anal meuçíaabáeyi aflála. Íarðeláð, ánee aflál élliralee elááb ely "deadsouls", of röb ófðleðfaalee nábáauó elál éllirüþbáðfa e efeaeulúl elálai eflirüþbáðfa ádaaeybuny nódôben "deadsouls.com". Aflál íræáb aeep÷abu a nááy lánéreüer ðaár÷eö aðdír. Íliðð náðaðað DNS, ía élolðil oðaleðny ó÷aðlay çaienu, íalaolaelay aey ilaeep÷aley e naðe. Íliðð naðaðað DNS Ilæli ileó÷eðu ó aalelenððaðlða naðe.

(là ñåðâåðå DNS õðàíèòñÿ áàçà äàííûõ, ñ iìììùüþ êiòiðié îñóùåñòâëÿåòñÿ iðåiáðàçîâàíèå èìåíè êiìiüþòåðà â èiÿ, êiòiðiå èñiìëüçóåòñÿ äëÿ iìäêëþ÷åíèÿ ê ñåòè.) Äîáàâëåíèå íîâîãî ñåðâåðà ê ñïèñêó ñåðâåðîâ DNS, êîòîðûé áóäåò ïðîñìàòðèâàòüñÿ Windows ïðè ïièñêå èlåíè êîìïüþòåðà. Óäàëåíèå ñåðâåðà èç ñïèñêà ñåðâåðîâ DNS, êiòiðûé ïðiñiàòðèâàåòñÿ Windows ïðè ïièñêå èlåíè êiìïüþòåðà.

Ñïèñîê ñåðâåðîâ DNS, áàçû äàííûð êîòîðûð áóäóò ïðîñìîòðåíû Windows â ïìèñêàð èìåíè, ïðèñâîåííîãî êîìïüþòåðó. Ñåðâåðû áóäóò ïðîñìàòðèààòüñÿ â òîì ïìðÿäêå, â êîòîðîì ííè ïðèñóòñòâóþò â ñïèñêå. Èlÿ eîlïüþòåðà, îäíîçíà÷íî îiðåäåëÿþùåå eîlïüþòåð â ñåòè Internet, íàïðèlåð "yourcompany.com". Ïðè ôfðlèðfâàíèè ólèeàëüífãf àäðåñà eîlïüþòåðà â ñåòè Internet ëfêàëüífå èlÿ eîlïüþòåðà fáúåäèíÿåòñÿ ñ èlåíåì aîlåíà èëè ñóôôèeñîl, åãf ñfäåðæàùèì.

Ñóôôèêñîâ ó aîîâíà lìæåò áûòü (åñêîëüêî. Ïðè lìèñêå èlåíè â áàçå äàííûõ ñåðâåð DNS ñíà÷àëà èùåò ëîêàëüíîå èlÿ, à çàòåì ëîêàëüíîå èlÿ â ñî÷åòàíèè ñ êàæäûì ñóôôèêñiì.

Nīeňî e enīrēuçó luð noobe enî a anala in Noobe en anala in taba no be en anala in taba no be en anala in taba no

Äîáàâëåíèå ñóôôèêñà äîlåíà. Ñóôôèêñ äîlåíà ïðåäñòàâëÿåò ñîáîé ïlňëåäîâàòåëüllňòü èäåíòèôèêàòîðîâ, íàïðèlåð "yourcompany.com", ïðåäíàçíà ÷åílóþ äëÿ ôîðìèðîâàíèÿ ïlëílãî è îälîçíà ÷ílãî àäðåñà êîlïüþòåðà â ñåòè Internet. Óäàëåíèå èç ñïèñêà ñóôôèêñà äììåíà.

Îòêëþ÷åíèå ïðîòîêîëà WINS (Windows Internet Naming Service). WINS ïîçâîëÿåò ðàáîòàòü ñ ïðîãðàììàìè, èñiĩëüçóþùèìè ïðîòîêîë NetBIOS. Âêëþ÷åíèå ïðîòîêîëà WINS (Windows Internet Naming Service). WINS ïîçâîëÿåò ðàáîòàòü ñ ïðîãðàììàìè, èñïîëüçóþùèìè ïðîòîêîë NetBIOS.
×èñëî, îĭðåäåëÿþùåå ñåðâåð WINS (Windows Internet Naming Service). Òðåáóåòñÿ óêàçàòü íîìåð ïåðâè÷íĩãî (ìñíîâíĩãî) ñåðâåðà WINS. Ĭĩiûòêè äîñòóïà âñåãäà íà÷èíàþòñÿ ñ ïåðâè÷íĩãî ñåðâåðà. Íliåð aðlð<br/>è $\div$ ílãi ñaðaaða WINS. Íliúbee aindóia anaaaa í<br/>a $\div$ eíaþdny n iaðae $\div$ ílãi naðaaða.

Êîā îáëàňòè. Êîā îáëàňòè ĩiðåäåëÿåò ãðóiïó êîìiüþòåðîâ, ðàñiîçíàþùèõ çàðåãèñòðèðîâàííîå èìÿ NetBIOS. ×òîáû "ñëûøàòü" äðóã äðóãà â ñåòè, èñiïëüçóþùåé ïðìòîêîë NetBIOS, êîìiïüþòåðû äîëæíû èlåòü îäèlàêîâûé êîä îáëàñòè. Âêëþ÷åíèå ïðîòîêîëà DHCP (Dynamic Host Configuration Protocol) äëÿ íàñòðîéêè êîíôèãóðàöèè WINS (Windows Internet Naming Service). DHCP ïìëó÷àåò äàííûå ñ ñåðâåôà.

Èìÿ êîìiüþòåðà, äëÿ êîòîðîãî ñëåäóåò âûâåñòè ñièñîê ñâîéñòâ.

Äĩĩĩëíèòåëüíĩå ĩièñàíèå êĩìïüþòåðà.

Èiÿ ðàáî÷åé ãðóīīû, ê eîòîðié īðeíàäëåæèò äàííûé eîìīüþòåð. Đàáî÷àÿ ãðóīīà ñîñòîèò èç eîìīüþòåðîâ, ìåæäó eîòîðûìè ֈùå âñåãî îñóùåñòâëÿåòñÿ îáìåí äàííûìè. Ýòè eîìīïüþòåðû îáû÷íî ñîäåðæàò ñåòåâûå ðåñóðñû (íàïðèìåð, ôàéëû è īðèíòåðû), ê eîòîðûì òðåáóåòñÿ îñóùåñòâëÿòü íáùèé äîñòóï. Òèï ñåòè èëè ñëóæáû, èñïîëüçóåìîé êîìïüþòåðîì.

Èìÿ îleüçîâàòåeÿ, ilaêeþ÷åíílãî ê êîliüþòåðó.

Ällåí, é érőiðíló röbélázeáæeb éllirüþbáð. Älláll láçúaaábny elálfaalfay nfalédillnöu éllirüþbáðfa. Töb ðaáróa a nábe Internet ely aflála enireüçdábny zey fáðauáley ér anal meuçíaabáeyi aflála. Íarðeláð, ánee aflál élliralee elááb ely "deadsouls", of röb ófðleðfaalee nábáauó elál éllirüþbáðfa e efeaeulúl elálai eflirüþbáðfa ádaaeybuny nódôben "deadsouls.com". Aflál íræáb aeep÷abu a nááy lánéreüer ðaár÷eö aðdír. Ñâåäåíèÿ î ïĩäêëþ÷åíèÿõ ê êîìïüþòåðó.

Ïðîñìlìòð ñïèñêà ïläêëþ÷åííûõ ê êlìlïüþòåðó ïlëüçîâàòåëåé, à òàêæå äðóãèõ ñâåäåíèé î ðàálòå â ñåòè, íàïðèlåð èñillëüçîâàíèå âðålåíè ïðlöåññíðà è ò.ï. Âêëþ÷åíèå ðåæèìà óäàëåííîãî óïðàâëåíèÿ êîìïüþòåðîì. Á ýòîì ðåæèìå ïàðàìåòðû êîìïüþòåðà ìîãóò áûòü èçìåíåíû ñ äðóãîãî êîìïüþòåðà. Øëþç ÿâëÿåòñÿ (åîáõîäèlù) ñðåäñòâîì ñîåäèíåíèÿ îäílé ñåòè ñ äðóãîé. Íàïðèlåð, íl òðåáóåòñÿ äëÿ ïläêëþ÷ålèÿ ëîêàëüílé ñåòè ê ãëîáàëüllé ñåòè èëè ñåòè Internet. Ñëóæáà WINS (Windows Internet Naming Service) ïîçâîëÿåò çàïóñêàòü ïðîãðàììû, èñïîëüçóþùèå ïðîòîêîë NetBIOS.

Àäðåñ IP (Internet Protocol) lîæåò áûòü ïðèñâîáí éîïiüþòåðó éàê ñåðâåðîì DHCP (Dynamic Host Configuration Protocol), òàê è làðøðóòèçàòîðîì PPP (Point-to-Point Protocol). Àäðåñ IP lîæíî òàêæå ïlëó÷èòü lò àälèíèñòðàòîðà ñåòè è ïðîñòî óêàçàòü åãî âðó÷íóþ. Øëþç ÿâëÿåòñÿ (åîáõîäèlù) ñðåäñòâîì ñîåäèíåíèÿ îäílé ñåòè ñ äðóãîé. Íàïðèlåð, íl òðåáóåòñÿ äëÿ ïläêëþ÷ålèÿ ëîêàëüílé ñåòè ê ãëîáàëüllé ñåòè èëè ñåòè Internet. Ïóòü ê ïàïêå, äîñòóï ê êîòîðîé íåîáõîäèìî ïðåäîñòàâèòü.

Ïîèñê ïàïêè, äîñòóï ê êîòîðîé (åîáõîäèìî ïðåäîñòàâèòü.

Èlÿ êîlïüþòåðà, äëÿ êîòîðîãî âûâîäÿòñÿ ñâåäåíèÿ.

Íàçâàíèå êîìïàíèè, êîòîðàÿ ÿâëÿåòñÿ ïĨñòàâùèêîì ïðîãðàììíĩãî îáåñïå $\div$ åíèÿ, óñòàíîâëåííĩãî íà ñåðâåðå.

Íliðð âððnèe iði<br/>ãðàliíiði íáðni<br/>ä÷åíèÿ, ónòàíi<br/>âëåííiði íà nåðâ<br/>åðåðå.

Äàòà ïĩñëåäíåãî îáíîâëåíèÿ ñåòåâîãî ïðîãðàììííãî îáåñïå÷åíèÿ.

 $\tilde{N}$ âåäåí<br/>èÿ íá àâòîðñê<br/>èõ ïðàâàõ íà ïðîãðàììíîå íáåñïå÷åíèå, óñòàíîâëåííîå íà ñåðâ<br/>åðâ.

×èñëî ĩlềüçî<br/>âàòåëåé, â äàííûé ìlìåíò ĩläêë<br/>þ $\div$ åííûõ ê ñåðâåðó.

Ìàêñèlàëülî<br/>å $\div$ èñëî ĩĩëüçîâàòåëåé, êîòîðûå Ìîãóò îälîâðåìå<br/>líî îĩãêëþ÷èòüñÿ ê ñåðâåðó.

ĺàçâàíèå ðàáî÷åé ãðóïïû, ê êîòîðîé ïðèíàäëåæèò ñåðâåð.

Äĩĩìëíèòåëüíûå ñâåäåíèÿ î ñåðâåðå.

 $\tilde{N}$ ièñîê èlåí ñåðâåðîâ, ê êlòlðúl â äàllúé lìlålò lläêëp÷ål êlìiŭþòåð, âlåñòå ñî ñâåäåleÿlè lá èlålàõ llëuçlâàòåëåé.

Ñiềnîê iĩ<br/>ềüçîâàòåëåé è ã<br/>ðóii âlâñòå ñî ñâåäåí<br/>èÿìè î iðàâàõ äîñòóià ê îáùèì ðåñóðñàì.

Ñâåäåíèÿ î ïĩäêëþ÷åíèÿõ ê êîìïüþòåðó.

Ïðîñìlìòð ñïèñêà ïläêëþ÷åííûõ ê êlìlïüþòåðó ïlëüçîâàòåëåé, à òàêæå äðóãèõ ñâåäåíèé î ðàálòå â ñåòè, íàïðèlåð èñillëüçîâàíèå âðålåíè ïðlöåññíðà è ò.ï. Âêëþ÷åíèå ðåæèìà óäàëåííîãî óïðàâëåíèÿ êîìïüþòåðîì. Á ýòîì ðåæèìå ïàðàìåòðû êîìïüþòåðà ìîãóò áûòü èçìåíåíû ñ äðóãîãî êîìïüþòåðà. Èìÿ äèñêà, êiòiðiå áóäåò ïðèñâiåíî ðåñóðñó â ñåòè. Ýòiò ïðiöåññ íàçûâàåòñÿ òàêæå ïläêëþ÷åíèåì ñåòåâiãi äèñêà.

 êà÷åñòâå âàðèàíòà Windows àâòîìàòè÷åñêè ïðåäëàãàåò ïåðâîå äîñòóïíîå èìÿ. ×òîáû óêàçàòü äðóãîå èìÿ, ââåäèòå èëè âûáåðèòå åãî èç ñïèñêà. Ϊό<br/>οῦ ê î<br/>áù<br/>å<br/>é ïà<br/>ĩê<br/>á, ä<br/>ĩñ<br/>ò<br/>ốĩ ê ê<br/>î<br/>ôĩ<br/>ê<br/>i<br/>ð<br/>å<br/>á<br/>ó<br/>å<br/>á<br/>ó<br/>à<br/>à<br/>á<br/>ó<br/>à<br/>à<br/>á<br/>ó<br/>à<br/>à<br/>b<br/>à<br/>à<br/>à<br/>à<br/>à<br/>b<br/>à<br/>à<br/>à<br/>b<br/>à<br/>à<br/>à<br/>b<br/>à<br/>à<br/>b<br/>à<br/>b<br/>à<br/>b<br/>a<br/>b<br/>b<br/>a<br/>b<br/>b<br/>a<br/>b<br/>b

á<br/>î<br/>ë<br/>üøèíñòââ ñëó $\div$ àââ èìÿ èìååò ñëåäó<br/>þùèé ôîðìàò:

\\èìÿ\_êîìïüþòåðà\èìÿ\_ïàïêè

×òîáû âûáðàòü èìÿ ïàïêè, êîòîðàÿ èñïlëüçîâàëàñü íåäàâíî, âîñïlëüçóéòåñü ðàñêðûâàþùèìñÿ ñièñêîì.

Óñòàíîâêà ýòîãî ôëàæêà ïlçâlëÿåò àâòilàòè÷åñêè ïläêëþ÷àòü ðåñóðñ ïðè êàæälé çàãðóçêå Windows.

Åriee raiea íå erineuçóåony innoryín, aaílúe oeaære ónoalaaeeaaou ía rieaaóao, oae eae ýor eeøu çalaaeeo çaaðóçeó Windows.
Åñëe äài(lúé ôëàæîê lå óñòàiîâëåi, låêiòiôúå iðiãðàilú iðiñòì lå ñiliãóò êiððåêòii îñóùåñòàèòü iáðàùålèå ê êàòàëiãó.

Ýòlò ðåæèl ñëåäóåò óñòàlàâëèâàòü iðè ðàálòå â 16-ðàçðÿällé ñåòè. 16-ðàçðÿälàÿ ñåòü ñlçäàlà äëÿ ðàálòù ñ Windows 3.1. Ïl óllē÷àlèþ iðè ðàálòå ñ ñåòåâûl lêðóæålèål ðåñóðñû 16-ðàçðÿällé ñåòè lå lòláðàæàþòñÿ. Óīðàâëåíeå äîñòóiīì é iðeíbåðàì â 16-ðàçðÿäíié ñåòe. 16-ðàçðÿäíaÿ ñåòü ñîçäàíà äëÿ ðàáîòû ñ Windows 3.1. Ïî ólië÷àíeþ iðe ðàáîòå ñ ñåòåâûì îêðóæåíeåì iðeíbåðû 16-ðàçðÿäíié ñåòe íå îòíáðàæàþòñÿ. Âûâîä ñïèñêà êîìiïüþòåðîâ ñåòè, ê êîòîðûì ĭĩäêëþ÷åí êîìiïüþòåð.

Âûáåðèòå êîìïüþòåð, îò êîòîôîãî ñëåäóåò îòêëþ÷èòüñÿ, è íàæìèòå êíîïêó "OK". Âûäåëåíèå ñ ïìììùüþ êëàâèøè CTRL ñðàçó íåñêîëüêèõ êîìïüþòåðîâ ïiçâîëÿåò îäíîâðåìåííî îòêëþ÷èòüñÿ îò íåñêîëüêèõ êîìïüþòåðîâ. Ïîðò, êîòîðîìó ñëåäóåò ñĩiĩñòàâèòü ñåòåâîé ïðèíòåð.

Îî ólîë÷àlèþ Windows àâòîlàòè÷åñêè âûáèðàåò ïåðâûé ñâlálälûé ïlðò. ×òláû âûáðàòü ïlðò, âûáåðèòå åãl èç nijèñêà. Ïóòü ê ĭðèíòåðó, ê êîòîðîló ñëåäóåò ĭĩëó÷èòü äîñòóï. áîëüøèíñòâå ñëó÷àåâ ïóòü ñëåäóåò óêàçûâàòü â ñëåäóþùåì ôîðìàòå: \\êîìïüþòåð\ïðèíòåð Óñòàíîâêà ýòîãî ôëàæêà ïlçâlëÿåò àâòilàòè÷åñêè ïläêëþ÷àòü ïðèíòåð ïðè êàæälé çàãðóçêå Windows.

Åñëè ïðèíòåð íå èñiïëüçóåòñÿ ïïñòîÿííî, äàííûé ôëàæîê óñòàíàâëèâàòü íå ñëåäóåò, òàê êàê ýòî çàìåäëÿåò çàãðóçêó Windows. Âûâîä ñïèñêà èñïîëüçóåìûõ ïìðòîâ.

Âûäåëèòå íóæíûé ĩìðò.  $\times$ òîáû âûáðàòü íåñêîëüêî ĩiðòîâ, óäåðæèâàéòå ïðè èõ âûäåëåíèè êëàâèøó ctrl.

Âûâîā ñĩèñêà ñåðâåðîâ NetWare, ê êîòîðûì â äàííûé ìlìåíò ïläêë $p \div åí$  êîlĩüpòåð, èëè ê êîòîðûì íí ìlæåò áûòü ïlãêë $p \div åí$ .

Èìÿ ñåðâåðà, ïðeíòåðà èeè ïàïêè, ê eîòîðîé îñóùåñòâëÿåòñÿ ïĨïùòêà iĩeó÷åíèÿ äîñòóïà.

Ïîëå äëÿ ââîäà ïàðîëÿ.

 $\tilde{N}\tilde{i}\delta\delta\dot{a}\dot{a}\dot{a}\dot{e}\dot{a}$ ïà<br/>ðiêÿ â ñïèñêå,  $\div \delta\dot{a}\dot{a}$ â $\dot{a}\hat{a}\dot{a}\dot{a}\dot{a}\dot{a}\dot{a}\ddot{a}\ddot{a}\dot{e}\dot{i}\ddot{n}\ddot{u}$ ê<br/>àæäûé ðàç ââîäè<br/>ò $\ddot{u}$ çàíîâî.

Îrâdêb÷årêå ê naðaaaðó a ðaæeia "arnöy", ò.a. n raðarê÷arrúi iðaaaie arnöóra. Yorð ðaæei roaararás aegy Treuçraaoaeeae, ó erðrðuð ra naðaaða ronóónóaóao ó÷aoray çarenu. Taðreu roe ýðil raú÷ri óeaçuaaou ra oðaáóaóny, raraer a areuæernoaa neó÷aaa roaaa arnóóra e ðanóðnai nóuanóaarrí raðare÷aru - rarðeiað, irraea oaeeu iraóó auðu nraaðøarri raðarróórru eee rarnóórru aey çarene. Îlêå äëÿ ââlāà èlåle lîëüçîâàòåëÿ. çàâèñèlîñòè îò òèïà ñåòè ïðàâèëà îáðàçîâàlêÿ èlål lîãóò ðàçëè÷àòüñÿ. Â êà÷åñòâå èlålé lîëüçîâàòåëÿ lîæåò áûòü óêàçàlî òàêæå ëþálå äðóãèå èlÿ, ñîçäàllîå àäìèléñòðàòîðiì ñåòè. Îtêå äey ââtaa elâte atlâta. Atlâm taçûâaaony elâmaattay ntâtêotinnoù entiupoaota. Atlât hæao ntaaoedu a naaa tânêteuêt daat÷eo adoii. Ide aotaa a naou înoùanoaeyaony itaeep÷atea e nadaado eee atlâto n idtaadete idaa atnooia. Îtêå äey ââtaa elâte atlâta. Atlâm taçûâaaony elâmaattay ntâtêotinnoù entiupoaota. Atlât hæao ntaaoedu a naaa tânêteuêt daat÷eo adoii. Ide aotaa a naou înoùanoaeyaony itaeep÷atea e nadaado eee atlâto n idtaadete idaa atnooia. lîêå äeÿ ââîaà èìåíè iĩëüçîâàòåëÿ, èñiĩëüçóåìîãî äeÿ âõîaà â Windows.

Îlêå äeÿ ââlâà ïàðlêÿ, êlòlðûé lâláõlâèl óêàçûâàòü ïðè âõlâå â Windows. Åñeè â êà÷åñòâå ïàðlêÿ Windows óêàçàòü ïóñòóþ ñòðlêó, ïàðlêü ïðè çàãðóçêå çàïðàøèâàòüñÿ lå áóäåò.

Îîëå äëÿ ââîäà ïàðîëÿ âõîäà â Windows. Åñëè ïàðîëü âõîäà â Windows ñîâïàäàåò ñ ïàðîëåì âõîäà â ñåòü, Windows áóäåò çàïðàøèâàòü ïàðîëü òîëüêî îäèí ðàç.

lîëå äëÿ ïîâòîðíîãî ââîäà ïàðîëÿ.

Îlêå äeÿ ââlâà èlâlê êlîiüboåðà, êlolôû fieåädåò làéoè - làiðèlåð, marketing. Äeÿ làéäållîaî êlîiüboàðà lòláðàæàåònÿ ilêlûé niènlê láùèo iàilê.

Ånee ioou e enenié iaiea eçaanoai, lîæn oeaçaou inena ely iaiee, aeep÷apuaa a naay ely eniüpoaoa - iaioelao, \\ marketing\îo÷aoû. lîêå äeÿ ââîaà èlåle ïleüçîâàòåeÿ, êlòlôlãî ñeåäóåò aláààèòü â ñièñlê.

Èìÿ ñåðâåðà, ñîäåðæàùåãî ñïèñîê ïìëüçîâàòåëåé.

Èçìảíèòü äàílûé ïàðàìåòð çäåñü íåëüçÿ. ×òîáû óêàçàòü äðóãîé ñåðâåð, îòêðîéòå îêlî ñâîéñòâ ñåòè è âûáåðèòå âêëàäêó "Óïðààëåíèå äîñòóiĩì". Èlåíà, êîòîðûå ñëåäóåò äîáàâèòü ê ñïèñêó.

Ñïèñîê èìåí ïĩëüçîâàòåëåé, õðàíÿùèõñÿ íà ñåðâåðå.

Âûáåðèòå ïĩëüçîâàòåëåé, äëÿ êîòîðûõ ñëåäóåò èçìåíèòü ïðàâà äîñòóïà, è óêàæèòå, êàêèå ïðàâà ñëåäóåò èì ïðåäîñòàâèòü.

#### Đàçðåøåíèå âĩiðîñîâ, âîçíèêàþùèõ iðè ðàáiòå â ñåòè

 äàílîì ðàçäåëå ëåãêî íàéòè ñâåäåíèÿ, êîòîðûå ìíãóò ïĩìî÷ü ðàçðåøèòü âĩiðîñû, âîçíèêàþùèå ïðè ðàáîòå â ñåòè. Âûáåðèòå ñâîþ íåèñïðàâílîñòü èç ñïèñêà è ïĩiðîáóéòå óñòðàíèòü åå, âûïïëíÿÿ ïðèâåäåííûå óêàçàíèÿ.

#### Âîçìîæíûå òðóäíîñòè

|   | Îøèáêà ïðè | <u>âõîäå â</u> | <u>nåòü.</u> |
|---|------------|----------------|--------------|
| _ |            |                |              |

- <u>Â ïàïêå "Ñåòåâîå îêðóæåíèå" îòñóòñòâóbò äðóãèå êîìïübòåðû.</u>
- Îøèáêà ïðè ïîäêëþ÷åíèè ê äðóãîìó êîìïüþòåðó.
- Íå óäàåòñÿ ïðåäîñòàâèòü îáùèé äîñòóï ê ïàïêå èëè ïðèíòåðó.
- Aðóāèå ñeuçîààòåëè íå ìîăóò ñeó÷èòü äîñòóï ê ðåñóðñàì êñiïüþòåðà.
- løèáêà ïðè íàñòðîéêå ñåòåâîé ïëàòû.

Ìlãóò ëè äðóãèå ïlêüçlâàòåëè âèäåòü âàø êlìïüþòåð â ñâlèõ ïàïêàõ "Ñåòåâlå lêðóæålèå"?

| Äà.  |
|------|
| ĺåò. |

# Êîāäà äðóāèå lĩëüçîâàòåëè îáðàùàþòñÿ ê êîìïüþòåðó, âèäÿò ëè îíè ðåñóðñû?

 Äà, íî î(è íå ìíãóò ê íèì ïíäêëþ÷èòüñÿ.

 Íâò.

# Óáåäèòåñü, ÷òî íà êîìïüþòåðå âêëþ÷åí ðåæèì ñîâìåñòíîãî äîñòóïà ê ðåñóðñàì

×òîáû îòêðûòü îêíî ñâîéñòâ ñåòè, íàæìèòå ýòó êííĩêó:
 .

## Äîñòóïíà ëè êíîïêà "Äîñòóï ê ôàéëàì è ïðèíòåðàì"?

|  | _ | Ää | à. |
|--|---|----|----|
|  |   | ĺå | ò. |

## Óáåäèòåñü, ÷òî ðàçðåøåí îáùèé äîñòóï ê ôàéëàì è ïðèíòåðàì làæìèòå êííïêó "Äîñòóï ê ôàéëàì è ïðèíòåðàì". ۲

Òåïåðü âîçìîæåí îáùèé äîñòóï ê ôàéëàì è ïðèíòåðàì? 

<u>Äà, oåïåðü âñå â ïíðÿäêå.</u> Íláo, ílehriðalinou ínoaehnu. ×òî lua liæn näleddu?

## Äàëüíåéøèå øàãè

Îî-âèäèìlìó, èñiĩëüçóåìàÿ ñåòü íå ïlääåðæèâàåò îáùèé äîñòóï ê ôàéëàì, ëèáî ýòà âîçìîælîñòü çàïðåùåíà àäìèíèñòðàòîðîì ñåòè. Îáðàòèòåñü ê àäìèíèñòðàòîðó ñåòè.

Âåðíóòüñÿ ê íà÷àëó ðàçäåëà "Đàçðåøåíèå âîiðîñîâ".

Âûéòè èç ñïðàâî÷íîé ñèñòåìû.

Âû óñòàíàâëèâàëè íåäàâíî íîâûå àïïàðàòíûå óñòðîéñòâà?

| Äà.  |
|------|
| ĺåò. |

Îáíàðóæåíû ëè äèñïåò÷åðîì óñòðîéñòâ êîíôëèêòû?

| Äà.  |
|------|
| ĺåò. |

b 5

 $\dot{\mathbf{O}}$ ñòàíĩâèòå ñåòåâóþ ïëàòó ×òíáû çàïóñòèòü ìàñòåð óñòàíĩâêè îáîðóäîâàíèÿ, íàæìèòå ýòó êſĩiêó:

 $\frac{\hat{A}\hat{a}\delta(\hat{o}\hat{u}\tilde{n}\ddot{y}\hat{e}(\hat{a}\div\hat{a}\ddot{e}\hat{o}\hat{o}\hat{a}\hat{c}\hat{a}\hat{e}\hat{a}"\hat{D}\hat{a}\hat{c}\hat{o}\hat{a}\hat{a}\hat{a}\hat{e}\hat{a}\hat{n}\hat{o}\hat{n}\hat{n}\hat{a}".}{\hat{A}\hat{u}\hat{e}\hat{o}\hat{e}\hat{c}\hat{n}\hat{o}\hat{a}\hat{a}\hat{i}\div\hat{n}\hat{e}\hat{n}\hat{o}\hat{a}\hat{n}\hat{u}.}$ 

## Óñòðàiẩièå àïïàðàòiûõ êîiôëèêòîâ îáîðóäîâàièÿ

Äeÿ óñòðàlálèÿ àïiàðàòlûõ êllôeèeòlâ lálðóälâàlèÿ ñeåäóåò láðàòèòüñÿ é ðàçäåeó "Êllôeèeò låæaó lálðóälâàlèål".

- <u>liâðâéoè ê ðàçäåëó "Êîlôëèêò låæäó îálðóäîâàlèå".</u> <u>Âåðlóòüñÿ ê là÷àëó ðàçäåëà "Đàçðåøålèå âîlðîñîâ".</u> <u>Âûéòè èç ñiðàâî÷ílé ñèñòålû.</u>

Óñòàíîâëåíà ëè íà êîìïüþòåðå ñåòåâàÿ ïëàòà?

| Äà.      |
|----------|
| ĺåò.     |
| ĺå çíàþ. |
### Óñòàíîâêà ñåòåâîé ïëàòû

<u>Âåðíóòüñÿ ê íà÷àëó ðàçäåëà.</u>

Âûéòè èç ñïðàâî÷íîé ñèñòåìû.

# Ϊðîñìîòð ïàðàìåòðîâ óñòàíîâëåííîé íà êîìïüþòåðå ñåòåâîé ïëàòû

1 ×<br/>òîáû âûââñòè îêlî ñâîéñòâ ñåòè, làæìèòå ýòó êlîiêó: <br/>  $\blacksquare$ 

2 là<br/>éäèòå â ñïèñêå îáîðóäîâàíèÿ ñåòåâóþ ïëàòó. Ñåòåâî<br/>é àäàïòåð îáîçíà $\div$ âí çíà $\div$ ê<br/>î <br/>  $\blacksquare$ 

# Âû íàøëè ñåòåâóþ ïëàòó?

| Äà.  |
|------|
| ĺåò. |

### lðîâåðüòå óñòàíîâêó ñåòåâîé ïëàòû â ãíåçäå

- 1 Ýôiò ðàçäåë öåëånîiáðàçíi íàiå÷àòàòü, òàê êàê iðè âûiïëíåíèè iðèâåäåííûô íèæå óêàçàíèé ñiðàâî÷íàÿ ñèñòåìà áóäåò íåäîñòóïíà. Âûáåôèòå êîìàíäó la÷àòü ðàçäåëà â ìåíþ làðàìàòðû.
- 2 Çàâåðøèòå ðàáîòó ñ Windows è âûêëp÷èòå êîìïüþòåð.
- 3 Îòêëþ÷èòå êîìïüþòåð îò ñåòè.
- 4 Ñeåäóÿ eíñòðóêöeÿì a äîeóláíòaöee ïì eîìïüþòåðó, îòêðîéòå eîðïóñ eîìïüþòåða.
- 5 Íaéäeba nabáaóp reado e dáa a bín, ÷dí na ha a bín, ÷dí na ha a a siac a a siac a a siac a a siac a siac a a siac a a siac a bín, se siac a siac a siac a a siac a

Åñëè ïëàòà çàêðåïëåíà â ãíåçäå íàäåæíî, âîçìîæíî, ãíåçäî íåèñïðàâíî. Ïíïðîáóéòå ïåðåìåñòèòü ïëàòó â äðóãiå ãíåçäî, âûïïëíÿÿ ïðè ýòîì èíñòðóêöèè ïì óñòàíïâêå ñåòåâîé ïëàòû.

6 Åñëè ñåòåâàÿ ïëàòà âñå ðàâíî íå ðàáîòàåò, ííà ììæåò áûòü íåèñïðàâíà.

<u>Âåðíóòüñÿ ê íà÷àëó ðàçäåëà.</u>

Âûéòè èç ñïðàâî÷lîé ñèñòåìû.

Âèäíû ëè äðóãèå êîìïüþòåðû â ïàïêå "Ñåòåâîå îêðóæåíèå"?

<u>Âèäíû, íî lå âñå.</u> <u>Âèäåí òîëüêî ìîé êîìïüþòåð.</u> <u>Íå âèäåí lè îäèí êîìïüþòåð ñåòè.</u>

Âèäåí ëè çíà÷îê "Âñÿ ñåòü" â ïàïêå "Ñåòåâîå îêðóæåíèå"?

| Äà.  |
|------|
| ĺåò. |

# Ïðîñìîòð âñåé ñåòè ☐ Äâàæäû ùåëê

Äâàæäû ùåëêíèòå çíà÷îê "Âñÿ ñåòü".

Âèäíû ëè äðóãèå êîìïüþòåðû ñåòè?

Äà.

### ĺå ïðîèçâîäèëàñü ëè íåäàâíî ñìåíà ðàáî÷åé ãðóïïû?

 ïàïêå "Ñåòåâîå îêðóæåíèå" îòîáðàæàþòñÿ òîëüêî êîìïüþòåðû, âõîäÿùèå â ðàáî÷óþ ãðóiïó, ê êîòîðîé ïðèíàäëåæèò äàííûé êîìïüþòåð. Åñëè êîìïüþòåð áûë ïåðåâåäåí â äðóãóþ ðàáî÷óþ ãðóiïó, èìåíà êîìïüþòåðîâ èç îñòàëüíûõ ãðóiï â ïàïêå "Ñåòåâîå îêðóæåíèå" íá ïīÿâÿòñÿ.

Êàê óêàçàòü äðóãóþ ðàáî÷óþ ãðóïió?

Äåëî íå â ýòîì. ×òî åùå ìîæåò áûòü íå òàê?

# Êàêîãî ðîäà íåèñïðàâíîñòü âîçíèêëà?

| låëüçÿ îálàðóæèòü â ñåòè lóælûé êlìiiüþòåð.                   |
|---------------------------------------------------------------|
| lóæíûé êîìïüþòåð âèäåí, íî åãî îáùèå ðåñóðñû íå îòîáðàæàþòñÿ. |
| láùèå ðåñóðñú áèäíú, íí íåäîñòóïíú.                           |
| Äðóãàÿ íåèñïðàâíîñòü.                                         |

# Ïîäêëþ÷åí ëè êîìïüþòåð ê ñåòè?

1 Â ãëàâíîì ìåíþ âûáåðèòå ïóíêò **Ïièñê**.

2 Âûáåðèòå êîìàíäó Êîìïüþòåð.

3 Âââäèòå èiÿ êîìiüþòåðà, êiòiðûé òðåáóåòñÿ íàéòè, è íàæièòå êííiêó "Íàéòè".

# Óäàëîñü îáíàðóæèòü êîìïüþòåð?

<u>Äà.</u> Íåò.

# Ïîĭðîáóéòå ïðîñìîòðåòü îáùèå ðåñóðñû êîìïüþòåðà

Äâàæäû ùåëêíèòå çíà÷îê êîìïüþòåðà â ñïèñêå.

Âèäíû ëè îáùèå ðåñóðñû êîìïüþòåðà?

Äà.

# Îáðàòèòåñü ê îòâåòñòâåííììó çà êîìïüþòåð ñîòðóäíèêó

Âîçlîælî, êlîilüboåð láñiðaâál èle îdêlb÷ål îd ñåde. Ídðadedañü e îdâddiðaálli ca eliilübdað hoddaled.  $\boxed{-$ Âûéde eç ñiðaâl÷líe hendalû.

# Îáðàòèòåñü ê îòâåòñòâåííììó çà êîìïüþòåð ñîòðóäíèêó

Âîçlîælî, â äàllûé lîlålò là êîliüþòåðå låò îáùèõ ðåñóðñîâ. Îáðàòèòåñü ê îòâåòñòâållîló çà êîliüþòåð ñîòðóälèêó.  $\square$  Âûéòè èç ñiðàâî÷líé ñèñòålû.

# Îáðàòèòåñü ê îòâåòñòâåííîìó çà êîìïüþòåð ñîòðóäíèêó

Âîçiîælî, ó âàñ lầò lờàâ ăîñòóià ê ðåñóðñàì äàllĩăî êliiuþòåðà. Îáðàòèòåñu ê îòâåòñòâảllìó çà êliiuþòåð ñîòðóälèéó.  $\boxed{\square}$ Âûéòè èç ñiðàâî÷líé ñèñòåìû.

### Óáåäèòåñü, ÷òî ñåòåâàÿ ïëàòà ïðàâèëüíî ïîäêëþ÷åíà ê ñåòè

Óáåäèòåñü, ÷òî ê ðàçúâìó ñåòåâîé ïëàòû ïðàâèëüſî è íàäåæſî ïïäêëþ÷åí ñåòåâîé êàáåëü. Åñëè èñïïëüçóåìàÿ ñåòåâàÿ ïeàòà ýâëÿåôñÿ ïëàòîé PCMCIA, óáåäèòåñü, ÷òî îíà ïðàâèëüſî âñòàâëåíà â êîïïüþòåð, à çàòåì ïĩiðîáóéòå ïïâòîðèòü ſĩåðàöèþ.

### Óäàëîñü óñòðàíèòü íåèñïðàâíîñòü?

 Äà, òåïåðü âñå êîìïüþòåðû äîñòóïíû. Âûéòè èç ñïðàâî÷íîé ñèñòåìû.

 Íåò, íåèñïðàâíïñòü îñòàåôñÿ. ×òî åùå ìîæíî ñäåëàòü?

### Óáåäèòåñü, ÷òî ñåòåâàÿ ïëàòà ïðàâèëüíî ïîäêëþ÷åíà ê ñåòè

Óáåäèòåñü, ÷òî ê ðàçúâìó ñåòåâîé ïëàòû ïðàâèëüſî è íàäåæſî ïïäêëþ÷åí ñåòåâîé êàáåëü. Åñëè èñïïëüçóåìàÿ ñåòåâàÿ ïeàòà ýâëÿåôñÿ ïëàòîé PCMCIA, óáåäèòåñü, ÷òî îíà ïðàâèëüſî âñòàâëåíà â êîïïüþòåð, à çàòåì ïĩiðîáóéòå ïïâòîðèòü ſĩåðàöèþ.

## Óäàëîñü óñòðàíèòü íåèñïðàâíîñòü?

Äà. Òåïåðü ìîælî âûéòè èç ñiðàâî÷líé ñèñòåìû.
 Íåò, láèñiðàâlîñòü îñòàâônÿ. ×òì åùå ìîælî ñäåëàòü?

#### Ïðîâåðüòå ïàðàìåòðû íàñòðîéêè ñåòåâîé ïëàòû

- 1Ýolo ðaçaðe öðeðnildðaçli lái $\dot{a}$ +ababu, bae eae iðe duilelde iðeðaðalluð leæð ceache niðaða $\dot{a}$ +lay nembala áóäåò íåäîñòóïíà. Âûáåðèòå êîìàíäó la +àòü ðàçäåëà â ìåíþ laðàìåòðû.
- 2 ×òíáû âûââñòè íà ýêðàí îêíî ñâîéñòâ ñåòè, íàæìèòå ýòó êííïêó: .
- 3

Âûáâðeòa nábaâóþ readó e racei a contrator a contrator de contrator de contrator de contrator de contrator de c Ånee annocia aeeaaea "Nîaaerarea", neeðieòa aa. Óaaaeòanu, ÷òn òer niaaerarey ninoaaònòaóaò ònó, 4 êî bî ð u é a á é ñ b a è b a è b a

- 5

6 Åñëè çíà÷åíèÿ ïàðàìåòðîâ íåèçâåñòíû, âûáåðèòå èç ñïèñêà "Òèï êîíôèãóðàöèè" ïóíêò "Íàéäåííàÿ êîíôèãóðàöèÿ".

Α΄πεὰ â πτὰπêå "Òὰ፣ ἐῖιδὰāόδὰöὰὸ; τόίἐὸ "ĺàéäåίlàÿ ἐῖιδὰāόδὰöèÿ" lå ĭīÿâĕÿåòñÿ, îáðàòèòåñü ê äîêóìåίòàöèè iĩ ñåòåâîé ïëàòå.

### Ñîâåò

Äĩĩĩĕíèòåëüíûå ñâåäåíèÿ îá ýëåìåíòå óïðàâëåíèÿ ìîæíî ïĩëó÷èòü, íàæàâ êííĩiêó

2 â âåðõílåé ÷àñòè îêíà äèàëîãà, à çàòåì âûáðàâ íóæílúé ýëåìåíò.

#### Óäàëîñü óñòðàíèòü íåèñïðàâíîñòü?

- Äà, âûéòè èç ñïðàâî÷íîé ñèñòåìû.
- Íåò, íåèñïðàâíîñòü îñòàåòñÿ. ×òî åùå ììæíî ñäåëàòü?

#### lðîâåðüòå, iðàâèëüíî ëè âûáðàí ñåòåâîé iðiòiêië

- 1 ×òîáû âûââñòè íà ýêðàí îêíî ñâîéñòâ ñåòè, íàæìèòå ýòó êííiêó:
- 2 Óáåäeòåñü,  $\div$ òî â ñïèñêå ïðèñóòñòâóåò ñåòåâàÿ ïëàòà. Ñåòåâàÿ ïëàòà îáîçíà $\div$ àåòñÿ çíà $\div$ êîì 🛄.
- 3 **7**. Óáåäeòåñü, ÷òî a ñièñêå iðèñóòñòaóåò õiòÿ áû iäèí ñåòåaíé iðiòiêië. Ñåòåaíé iðiòiêië iáiçíà÷àåòñÿ çíà÷êiì
- 4
- 5
- Âûáảðèòå ñåòåaóþ ïëàòó è (àæìèòå êíîïêó "Ñâîéñòàà". Îòêðîéòå âêëàäêó "Ïðèâÿçêà". Óáåäèòåñü,  $\div$ òî ôëàæîê (óæíîãî ñåòåâîãî ïðìòîêîëà óñòàíîâëåí. 6

### Ñîâåò

Óáåäebanu a bii, +bi ieaba eniieuçóab bib æa ioibieie, +bi e abóaea eniiiabu nabe. Anee ýbi ia bae, äðóāèå eîiĭïüþòåðû ñåòè áóäóò íåäiñòóïíû. Ấñëè ïðàâèëüíûé ïðìòîêîë íåèçâåñòåí, íáðàòèòåñü é àäìèíé́ñòðàòîðó ñåòè.

#### Óäàëîñü óñòðàíèòü íåèñïðàâíîñòü?

- <u>Äà, âûéòè èç ñïðàâî÷íîé ñèñòåìû.</u>
- ĺåò, íåèñïðàâíîñòü îñòàåòñÿ. ×òî åùå ìîæíî ñäåëàòü?

### Ïðîâåðüòå, ïðàâèëüíî ëè âûáðàí ñåòåâîé ïðîòîêîë

- 1 ×òîáû âûââñòè íà ýêðàí îêíî ñâîéñòâ ñåòè, íàæìèòå ýòó êííiêó:
- 2 Ïðîâåðüòå, êàêèå ñåòåâûå ïðiòîêiêû èñiïêüçóþòñÿ â äàlíûé ìîìåíò. Ñåòåâîé ïðiòiêîë îáiçíà÷àåòñÿ çíà÷êîì <sup>3</sup>. Óáåäèòåñü â òîì, ÷òì èñiïêüçóåòñÿ ïðààèëülûé ïðiòiêîë. Åñëè âû lá çlààòå, êàêîé ïðiòiêîë ñëåäóåò èñiïëüçîâàòü, íáðàòèòåñü ê àäièléñòðàòiðó ñåòè.

# Ïðèñóòñòâóåò ëè â ñïèñêå ïðàâèëüíûé ïðîòîêîë?

- Íåò. Êàê óñòàíîâèòü äðóãîé ïðîòîêîë?
- Äà, íî íåèñïðàâíîñòü îñòàåòñÿ. ×òî åùå ìîæíî ñäåëàòü?
- Ñåé÷àñ èçìåíÿòü íè÷åãî íå íàäî. Âûéòè èç ñïðàâî÷íîé ñèñòåìû.

#### Êàêîé êëèåíò èñïîëüçóåòñÿ â ñåòè?

- 1 ×<br/>òîáû âûâ<br/>âñòè íà ýêðàí îêíî ñâî<br/>éñòâ ñâòè, íàæìèòå ýòó êííĩiêó: <br/>  $\blacksquare$  .
- 2 Ïðîâåðüòå, êàêèå êëèåíòû ñåòè èñïïëüçóbòñÿ â äàííûé ìììåíò. Êëèåíò ñåòè îáîçíà÷àåòñÿ çíà÷êîì 🔜. Óáåäèòåñü â òîì, ÷òî èñïïëüçóåòñÿ ïðàâèëüíûé êëèåíò. Åñëè âû íå çíàåòå, êàêîé èìåííî êëèåíò íåîáõîäèì, îáðàòèòåñü ê àäìèíeñòðàòîôó ñåòè.

# loenová a priek a priek a versi a priek a priek a prie

- Íåò. Êàê óñòàíîâèòü äðóãié êëèåíò?
- Äà, íî íåèñïðàâíîñòü îñòàåòñÿ. ×òî åùå ìîæíî ñäåëàòü?
- Ñåé÷àñ èçìåíÿòü íè÷åãî íå íàäî. Âûéòè èç ñïðàâî÷íîé ñèñòåìû.

# Êàêàÿ èñïîëüçóåòñÿ ñåòü?

 Ñåòü Microsoft.

 Ñåòü Novell NetWare.

 Äðóãàÿ ñåòü.

 ß íå çíàþ. Êàê ýòî âûÿñíèòü?

## Ïðîâåðüòå, êàêîé êëèåíò èñïîëüçóåòñÿ?

1 ×<br/>òîáû âûâ<br/>âñòè íà ýêðàí îêlî ñâî<br/>éñòâ ñâòè, íàæìèòå ýòó êlĩiêó: <br/>  $\blacksquare$  .

2 Óêàæèòå, êàêîé ñåòåâîé êëèåíò èñiĩëüçóåòñÿ. Êëèåíò ñåòè îáîçíà÷àåòñÿ çíà÷êîì 📇.

# Êàêàÿ èñïîëüçóåòñÿ ñåòü?

<u>Ñåòü Microsoft.</u>
 <u>Ñåòü Novell NetWare.</u>
 <u>Äðóãàÿ ñåòü.</u>

## Ñåòü íå óñòàíîâëåíà

Ïîõîæå, ÷òî íà êîìïüþòåðå íå óñòàíîâëåíî ïðîãðàiìíîå íáåñïå÷åíèå.

<u>È(ñòðóéöèè iĩ óñòàíîâêå ñåòåâîâî ïðîãðàììíĩãî îáåñïå÷å(èÿ.</u> <u>Âåðíóòüñÿ ê (à÷àëó ðàçäåëà.</u> <u>Âûéòè èç ñïðàâî÷íïé ñèñòåìû.</u>

# Êàêîãî ðîäà íåèñïðàâíîñòü îáíàðóæåíà?

| <u>làðîëü íå îiîçíàí íè îäíèì ñåðâåðîì äîìåíà.</u> |
|----------------------------------------------------|
| ñåòè èlååòñÿ äðóãîé êîìïüþòåð ñ òàêèì æå èlåíåì.   |
| ß íå iĩìíþ ïàðîëü äîñòóïà ê ñåòè.                  |
| Äðóãàÿ íåèñïðàâíîñòü.                              |

# láðaòèòåñü ê àäìèíèñòðàòîðó ñåòè

- láðaoeoañu e aaieleñoðaolðo naoe e iliðlneoa nialeou aaø iaðleu.
- <u>Âåðíóòüñÿ ê íà÷àëó ðàçäåëà.</u> Âûéòè èç ñïðàâî÷íîé ñèñòåìû.

## Èçìåíèòå èìÿ êîìïüþòåðà

- 1 ×<br/>òîáû âûâ<br/>âñòè íà ýêðàí îêlî ñâî<br/>éñòâ ñâòè, íàæìèòå ýòó êlĩiêó: <br/>  $\blacksquare$  .
- 2 Îòêðîéòå âêëàäêó "Êîìïüþòåð".
- 3 Âââäèòå äôóãîå èìÿ èëè ïôîñôî äîáàâüòå ê èìåþùåìóñÿ èìåíè áóêâó èëè öèôôó, ÷ôiáû ñäåëàòü åãî óíèêàëüíûì.
  - Âåðíóòüñÿ ê íà÷àëó ðàçäåëà.
    - Âûéòè èç ñïðàâî÷íîé ñèñòåìû.

### Ïðîâåðüòå äîìåí

1 ×òîáû âûâ<br/>åñòè íà ýêðàí îêlĩ ñâî<br/>éñòâ ñåòè, íàæìèòå ýòó êlĩĩ<br/>iêó:  $\blacksquare$ 

2 Âûáåðèòå "Êëèåíò äëÿ ñåòåé Microsoft" è çàòåì íàæìèòå êííïiêó "Ñâîéñòâà".

3 Óáåäèòåñü, ÷òî ôëàæîê "Âõîäèòü â äîlåí Windows NT" óñòàíîâëåí, è óêàçàíî ïðàâèëüíîå èìÿ ñåôâåôà. Åñëè èìÿ äîlåíà íåèçâåñòíî, îáôàòèòåñü ê àäièíèñòðàòîôó ñåòè.

Åñëè èlÿ äîlâíà óêàçàíî âåðíî, ïliðîñèòå àälèíèñòðàòîðà ñåòè iðîâåðèòü èlÿ ïlëüçîâàòåëÿ è ïàðîëü.

### Óäàëîñü óñòðàíèòü íåèñïðàâíîñòü?

Äà, òåïåðü ÿ ìíãó âíéòè â ñåòü. Âûéòè èç ñïðàâî÷ííé ñèñòåìû.

<u>ĺåò, íåèñïðàâíîñòü îñòàåòñÿ. ×òî åùå ìîæíî ñäåëàòü?</u>

# Êàêàÿ íåèñïðàâíîñòü îáíàðóæåíà?

| là ýeðalá livaeyaðny nilaualea "Èly naðaaða óeaçall laaðni eer naðaað laalnóolal". |
|------------------------------------------------------------------------------------|
| <u>Ñåòü îòðàáàòûâààò ìàêðĩñ ïläêëþ÷åíèÿ, õiòÿ ýòlãî äåëàòü íå ñëåäóåò.</u>         |
| Ñåòü íå íòðàáàòûâàåò óêàçàííûé ìàêðîñ iĩäêëþ÷åíèÿ.                                 |
| ß íå iïìiþ ïàðîëü äîñòóïà ê ñåòè                                                   |
| Äðóāàÿ íåèñïðàâííñòü.                                                              |

### Ïðîâåðüòå îñíîâíîé ñåðâåð

- 1 ×òîáû âûâ<br/>åñòè íà ýêðàí îêlĩ ñâî<br/>éñòâ ñåòè, íàæìèòå ýòó êlĩĩ<br/>iêó:  $\blacksquare$
- 2 Âûáåðèòå "Êëèåíò äëÿ ñåòåé Microsoft" è çàòåì íàæìèòå êííïiêó "Ñâîéñòâà".
- 3 Óáåäebåñü, ÷bî âûábài ïðàâbeülûé ñåbâåb. Åñëè èlÿ ñåbâåbà låbçâåñölî, îábàbèbåñü é àälèlèñbbàbîbó ñåbè. Åñëè déàçàlî ïbàâbeülîlå èlÿ ñåbâåbà, îábàbèbåñü é àälèlèñbbàbîbó ñåbè ñ ïbîñüálé ïbîâåbèbü èlÿ ïïeüçîâàbåëÿ è ïàbîëü. Åñëè çàâåaïlî èçâåñblî, ÷bî èlÿ ïïeüçîâàbåëÿ è ïàbîëü ââåäålû âåblî, ïïibîñèbå àälèlèñbbàbîbà ñåbè dñbbàlêbü låèñïbàâlîñbü.
- <u>Âåðíóòüñÿ ê íà ÷àëó ðàçäåëà.</u>
- Âûéòè èç ñïðàâî÷íîé ñèñòåìû.

## Óáåäèòåñü, ÷òî âêëþ÷åíà îáðàáîòêà ìàêðîñà ïìäêëþ÷åíèÿ

- 1 ×òîáû âûâåñòè íà ýêðàí îêlî ñâîéñòâ ñåòè, íàæìèòå ýòó êlĩiêó:  $\square$ .
- 2 Âûáåðèòå "Êëèåíò äëÿ ñåòåé NetWare" è íàæìèòå êííïiêó "Ñâîéñòâà".
- 3 Óáåäèòåñü â òîì, ÷òî âêëþ÷åíà îáðàáîòêà ìàêðîñà ïìäêëþ÷åíèÿ.

### Óäàëîñü óñòðàíèòü íåèñïðàâíîñòü?

 Äà, òåïåðü âñå â ïìðÿäêå. Âûéòè èç ñïðàâî÷íîé ñèñòåìû.

 Íåò, íåèñïðàâíîñòü îñòàåòñÿ. ×òî åùà ìîæíî ñäåëàòü?

#### Äàëüíåéøèå øàãè

Îrôîæå, äàllúé ðàçäåë lá ñîäåðæèò ròâåòà là ârçlèêøèé ârīðrñ. È âñå-òàêè, ÷òráú áuòu óâåðållúi, ÷òr, ii êðàélåé ìåðå, ýòî íå àiīàðàòíàÿ íåèñïðàâííñòü, ïðíâåðüòå, ÷òî:

Ñåòåâîé êàáåëü ïðàâèëülî è íàäåælî ïĩäêëþ÷ål ê ñåòåâîé ïëàòå è ñåòè.

 $ilde{\mathsf{N}}$ ådåaay ïeada offidation of the transformed the transformed to the transformed to the transform ñåòåâîé ïëàòå. 

Óáåäèòåñü â òîì, ÷òî ñåòü ðàáîòàåò áåç íåèñïðàâíîñòåé.

Ånee laeniðaalindu ónoðaledu la óaaadny, laðadedanu e aalelendðadiðo nade eee e niaoeaeulie aleolaldaoee.

<u>Âåðíóòüñÿ ê íà÷àëó ðàçäåëà.</u> 

Âûéòè èç ñïðàâî÷íîé ñèñòåìû.

### ×òîáû óñòàíîâèòü ñèñòåìó àâòîìàòè÷åñêîãî ðåçåðâíîãî êîïèðîâàíèÿ

- xòîáû âûââñòè íà ýêðàí îêlî ñâîéñòâ ñåòè, íàæìèòå ýòó êlĩiêó: I
- 2 ĺàæìèòå êíĩïêó "Äîáàâèòü".
- 3 Âûáåðèòå â ñïèñêå "Ñëóæáà" è íàæìèòå êííĩiêó "Äîáàâèòü".
- 4 ñïèñêå "Èçãîòîâèòåëè" âûáåðèòå ñèñòåìó àâòîìàòè÷åñêîãî ôåçåðâíîãî êĩièðîâàíèÿ, óñòàíîâëåííóp àäìèíèñòðàòîôîì ñåòè íà ñåôâåðå: ëèáî Cheyenne (ARCserve), ëèáî Arcada (Backup Exec). Çàòåì íàæìèòå êíîïêó "OK". Äëÿ àãåíòà Backup Exec Agent òðåáóåòñÿ òàêæå íà âêëàäêå "ľðîòîêîë" óêàçàòü ïðîòîêîë.

### Ñîâåò

Îîneå órioalîaêe aaaloa daçadalîaî elîedîaaley laîdoîaelî aeep÷edu daæel aadliade÷aneîaî daçadalîaî elîedîaaley aallû. Ni. nnûeed "Ni. daeæa".

{button ,AL("A\_BUAGENT\_ENABLE")} <u>Ñì. òàêæå</u>

## ×òîáû îòêëþ÷èòü ðåæèì àâòîìàòè÷åñêîãî ðåçåðâíĩãî êĩièðîâàíèÿ äàííûõ

- 1 ×òîáû âûâåñòè íà ýêðàí îêlî ñâîéñòâ ñåòè, íàæìèòå ýòó êlĩiêó:  $\square$ .
- 2 Âûáåðèòå àãåíòà ñèñòåìû ôåçåôâíîãî êĩièôîâàíèÿ, óñòàíîâëåííîé íà ñåôâåôå (ëèáî ARCserve, ëèáî Backup Exec), è íàæìèòå êíĩiêó "Ñâîéñòâà".
- 3 Âûáåðèòå ïàðàìåòð "lòêëp÷èòü ñåòåâîå ðåçåðâèðîâàíèå äàííûõ".

#### ×òîáû âêëþ÷èòü ðåæèì àâòîìàòè÷åñêîãî ðåçåðâíîãî êîïèðîâàíèÿ äàííûõ

- 1 ×òîáû âûâåñòè íà ýêðàí îêlĩ ñâîéñòâ ñåòè, íàæìèòå ýòó êlĩiêó:  $\square$ .
- 2 Âûáåðèòå àãåíòà ñèñòåìû ôåçåôâíîãî êĩièôîâàíèÿ, óñòàíîâëåííîé íà ñåôâåôå (ëèáî ARCserve, ëèáî Backup Exec), è íàæìèòå êíĩiêó "Ñâîéñòâà".
- 3 Â îêlâ ñaîeñòa êeealôa ðaçaðalîaî eîieðîaalêy ónòalîaeòa ïaðaeep÷aòaeü a ïieîæalêa "Âeep÷eòü ñaòaâîa ðaçaðaeðîaalêa äalíûô" è çaiïelèoa aðoãea laîaôiaeìûa ïieÿ îêla aeaeîaa.

### Ñîâåò

Äëÿ âêëþ÷åíèÿ àâòîìàòè÷åñêîãî ðắçåðâíĩãî êĩièðîâàíèÿ äàííûõ íåîáõîäèìî óñòàíîâèòü êëèåíòà ñèñòåìû ðåçåðâíĩãî êĩièðîâàíèÿ. Îîëó÷èòü aĩĩīëíèòåëüíûå ñâåäåíèÿ ĩìçâîëÿåò ññûëêà "Ñì. òàêæå".

{button ,AL("A\_BKAGENT\_INSTALL")} <u>Ñì. òàêæå</u>

# imesòîá $\hat{u}$ âîññòàíî $\hat{a}$ èòü ôàéë $\hat{u}$ èç ðåçåð $\hat{a}$ í $\hat{l}$ é ê $\hat{i}$ ièè, í $\hat{a}$ õî $\hat{a}$ ÿ $\hat{u}$ åéñÿ í $\hat{a}$ ñåð $\hat{a}$ åååå

Äëÿ âîññòàíîâëåíèÿ äàííûö ñ ðåçåðâíîé êĩièè, íàõîäÿùåéñÿ íà ñåðâåðå, íáðàòèòåñü ê àäìèíèñòðàòîðó ñåòè.

#### ×òîáû óêàçàòü, ñëåäóåò ëè âîññòàíàâëèâàòü ðååñòð

- 1 ×òîáû âûââñòè íà ýêðàí îêlî ñâîéñòâ ñåòè, íàæìèòå ýòó êlĩiêó:  $\square$ .
- 2 Âûáåðèòå êëèåíòà ñèñòåìû ðåçåðâílãî êîièðîâàíèÿ, óñòàílâëåílié íà ñåðâåðå (ARCserve èëè Backup Exec), è çàòåì íàæìèòå êíiiêó "Ñâiéñòâà".
- 3 Óñòàíîâèòå èeè ñíèìèòå ôeàæîê "lå âîññòàíàâeèâàòü ðååñòð" ïðè âîññòàíîâeåíèè ñèñòåìû.

### Çàìå÷àíèå

lðáæäå ÷åì âîññòàíàâëèâàòü ñèñòåìó ñ ïìììùüþ êëèåíòà ñèñòåìù ðåçåðâíîãî êíïèðîâàíèÿ, íåîáõîäèìì ïåðåóñòàíîâèòü Windows 95. l̈îñëå ýòlãî âûïl̈eieòå íiềñàííóþ âûøå ïðîöåäóðó äëÿ âîññòàíîâëåíèÿ ðååñòðà.

### ×òíáú äíáàâèòü èëè èñêëþ÷èòü ïàïêè èç íàáîðà ðåçåðâííãî êíïèðíâàíèÿ êëèåíòà ARCserve

- 1 ×òîáû âûâ<br/>åñòè íà ýêðàí îêlĩ ñâî<br/>éñòâ ñåòè, íàæìèòå ýòó êlĩĩ<br/>iêó:  $\blacksquare$
- 2 Âûáåðèòå â ñièñêå êëèåíò ñèñòåìû ðåçåðâíîãî êîièðîâàíèÿ ARCserve è çàòåì íàæìèòå êíîiêó "Ñâîéñòâà".
- 3 Ñ iĩìitùup éſſiîtê "Ăſáàâèòu" è "Óäàëèòu" óêàæèòå, êàêèå ïàïtêè ñëåäóåò âêëp÷èòu â ſàáîð ðåçåðâſĩãî éſĩièðîâàíèÿ, è ſàæìèòå éſſĩiêó "OK".
- 4 ĺàæìèòå êíîïêó "OK".

# Ñîâåò

×òîáû óäàëèòü ïàïêó èç ñïèñêà, óêàæèòå åå è íàæìèòå êííĩiêó "Óäàëèòü".
## ×òîáû äîáàâèòü èëè èñêëþ÷èòü ïàïêè èç íàáîðà ðåçåðâíĩãî êîïèðîâàíèÿ êëèåíòà Backup Exec

- 1 ×òîáû âûâåñòè íà ýêðàí îêíî ñâîéñòâ ñåòè, íàæìèòå ýòó êííiêó:
- 2 Âûáåðèòå â ñièñêå êëèåíò ñèñòåìû ðåçåðâíîãî êîièðîâàíèÿ Backup Exec è çàòåì íàæìèòå êíîiêó "Ñâîéñòâà".
- 3 Ñ iĩììùüþ êſĨiêè "Äîáàâèòü" óêàæèòå, êàêóþ ïàïêó ñëåäóåò âêëþ÷èòü â íàáîð ðåçåôâíĩãî êſĩèðîâàíèÿ, è íàæìèòå êſĨiêó "OK".
- 4 Åñëè (åîáõîäèìî, óêàæèòå ïàðîëü è íàæìèòå êííiiêó "OK".
- 5 Åñëè (åîáõîäèìî äîáààèòü â (àáîð ðåçåôâíîãî êĩièðîààíèÿ äðóãóþ ïàïêó, ñ ïìììùüþ êííïêè "Äîáààèòü" óêàæèòå ïàïêó è íàæìèòå êííïêó "OK".

## Ñîâåòû

- ×òîáû óäàëèòü ïàïêó èç ñïèñêà, âûáåðèòå ïàïêó è íàæìèòå êííĩiêó "Óäàëèòü".
- ×òîáû èçìåíèòü ïðàâà äîñòóïà ê ïàïêå, óêàæèòå ïàïêó è íàæìèòå êííĭïêó "Ñâåäåíèÿ".

Åñeè  $\delta \delta \delta \delta \delta n y$  nīçadu daçadalop eneb anala æði æði æði a eneb anala æði æði a eneb anala æði a eneb anala æði a eneb a eneb a en

## Ñîçäàíèå ðåçåðâíîé êîïèè äàííûõ íà ñåðâåðå NetWare èëè Windows NT

Ñåòåâàÿ ñëóæáà ðåçåðânãî éneðnâàieÿ nçâneÿåò àâònàòè÷åñêè nîçäàâàòü là ñåðâåðå ðåçåðâlóþ éneþ äailûõ, làônaÿùèõñÿ là eneàeüm æåñòên aèñeå ennuþàðà. Äeÿ ýòlé öåeè næn âñnneuçîâàòüñÿ óñòanâeåine àaìèléñòðàòîðn ñèñòåìlé ðåçåðanãî enebôlàieÿ, à èlåin, ARCserve èeè Backup Exec.

Đàñièñàíèå ñåàíñîâ ñîçäàíèÿ ðåçåðaílé éiièè iiðåäåëÿåòñÿ àäìèíèñòðàòíðiì ñåòè. Ïiêüçîâàòåëü íà ðàáî÷åé ñòàíöèè ñåòè iiðåäåëÿåò, êàêèå ôàéëû è iàiêè ñëåäóåò iiìåùàòü â àðõèâ ðåçåðaílé éiièè.

Îîeó÷èòü äîîîeleòåeülûâ ñââäâleÿ îá óñòàlîâêâ ñeóæáû ðåçåðâlîãî êîièðîâàleÿ, èçìålâleè ðåæèìà êîièðîâàleÿ è ñîñòàâà ðåçåðâlíé êîièè iìçâîëÿåò ññûëêà "Ñì. òàêæå".

{button ,AL("A\_BKAGENT\_INSTALL;A\_BUAGENT\_EXCLUDE\_FLDRS;A\_BUAGENT\_PUBLISHED\_FLDRS;A\_BACKUP")} <u>Nì. òàêæå</u> Đầảnờð rðåanòàaêÿâò niáié ðaçaåe a raiyòè eniruþòåða (è ninòâåònòaóþùèé åió ôaée ía æånòên aènêå), a eròrðin õðaíyòny raðalåòðu, órðaaêyþùèå ðaáròré nenoåiù è ròaåeurúo åå enirifáróra (rarðelåð, enireuçóålay ii óire÷arèþ öaåòraay noåia). ×anòr a ðaånòða òaeæa oðaryòny raðalåòðu, enireuçóàlua ròaåeurúle rðeeræåreyle, rarðelað, raðalåòðu ranòfreee òaenòrarar toröánnrða èee ýeåeòðrirre obaéeöu. Îbêëp÷åíèå ñeóæáû ðåçåðaíïãî éĩièðîâàíèÿ. Åñeè ñeóæáà ðåçåðaíïãî éĩièðîâàíèÿ îbêëp÷åíà, àâòiìàbè÷åñêîå ðåçåðaílå éĩièðîâàíèå ôàéeîâ ñèñbàìû ïì ðàñièñàíèp, çàäàííîìó àäìèíéñòðàòíðiì ñåbè. 向p֌íèå nëóæáû ðåçåðaírāi érièðiaàíèÿ. Ånëè nëóæáà ðåçåðaírāi érièðiaàíèÿ aêëp÷åíà, a nåòè àaòriàòè÷ånêè rðrèçaraèònÿ ðåçåðarrå érièðraàíèå óeàçàííúõ aàiè ôàéëra něnòåìù ïi ðànriènàíèþ, çàaàírió àaièíènòðàòrðri nåòè. Ñïèñîê àäðåñîâ IPX, èñïìëüçóåìûõ ñèñòåìîé. (IPX ÿâëÿåòñÿ ìlåìîlê÷åñêèì ñîêðàùålèåì òåðìèlà "Internetwork Packet Exchange"). Ïðîòlêîë IPX èñïìëüçóåòñÿ ïðè ðàálòå ñ ñåðâåðàìè ëîêàëülûõ ñåòåé. Ïaðîeü äîñoóïa ê ñeñoålå ðåçåðáíîãî eĩieðîâaíey. Åñee óeaçaí ïaðîeü, ol ðåçåðaílå eĩieðîâaíeå lìæåo îñóùåñoâeyouny oleuel oàl ileuçîaaoåeål, elolðîlo eçaâñoåí ïaðleu. lîëå äëÿ ïîâòîðíîãî ââîäà ïàðîëÿ.

Óīðàāeåíeå aîññòàíîāeåíeåì ðååñòðà ñeñòåìû. Èìåííî a ðååñòðå õðàíÿòñÿ ñaåäåíeÿ î òîì, eàeeå ïðîāðàììû óñòàíîāeåíû ía eîìïüþòåðå, eàeeå ñåòåâûå ïĩaeeþ÷åíeÿ ñeåäóåò aîññòàíàāeeààòü ïðe çàãðóçeå ñeñòåìû, ñaîéñòàà ðàáî÷åãî ñòîeà è äðóãeå ñaåäåíeÿ. Óïðàâëåíèå îòîáðàæåíèåì ñîñòîÿíèÿ ðåçåðáíîãî éĨièðîâàíèÿ.

Èlåíà ïàiĩê, êîòîðûå íå ñëåäóåò âêëþ÷àòü â íàáîð ðåçåðâíĩãî êĩièðîâàíèÿ. Íàiðèlåð, äëÿ ýêîíîìèè âðåìåíè è ìåñòà lîæíî íå âêëþ÷àòü â íàáîð ðåçåðâíĩãî êĩièðîâàíèÿ âðåìåííúé êàòàëîã TEMP. Êlîliêà óäàëålêÿ âûáðàllîé iàiêè èç ñièñêà iàilê, èñêëþ÷àåìûõ èç làálðà ðåçåðâllãî êlièðlâàlèÿ. Á ðåçóëüòàòå iàiêà áóäåò âêëþ÷ålà â làálð ðåçåðâllãî êlièðlâàlèÿ. Êlîliêà alaaaêaley alaadalle iaile a nienlê iaile, eneep÷aallo eç laalda daçadallar eliedlaaley. A daçoeudada iailea aoaad eneep÷ala eç laalda daçadallar eliedladey. Îbêëp÷åíèå ñeóæáû ðåçåðaíïãî éĩièðîâàíèÿ. Åñeè ñeóæáà ðåçåðaíïãî éĩièðîâàíèÿ îbêëp÷åíà, àâòiìàbè÷åñêîå ðåçåðaílå éĩièðîâàíèå ôàéeîâ ñèñbàìû ïì ðàñièñàíèp, çàäàííîìó àäìèíéñòðàòíðiì ñåbè. 向p֌íèå nëóæáû ðåçåðaírāi érièðiaàíèÿ. Ånëè nëóæáà ðåçåðaírāi érièðiaàíèÿ aêëp÷åíà, a nåòè àaòriàòè÷ånêè rðrèçaraèònÿ ðåçåðarrå érièðraàíèå óeàçàííúõ aàiè ôàéëra něnòåìù ïi ðànriènàíèþ, çàaàírió àaièíènòðàòrðri nåòè. Èìÿ êîìïüþòåðà â ñåòè.

Ϊὰδῆεϋ, εἶὸῆδûé àäìèíèñòðàòíð ñåòè äſēæåí óêàçàòü äëÿ ñſçäàíèÿ ðåçåðâſſé êĩièè äàíſûõ, íàõîäÿùèõñÿ íà êĩiïüþòåðå. Èíäèêàòîð ðàáîòû ñëóæáû Backup Exec. Åñëè ñëóæáà íå çàïóùåíà, ñîçäàíèå ðåçåðâíîé êîïèè äàííûõ íåâîçìîæíî.

Óīðàāeåíeå aîññòàíîāeåíeåì ðååñòðà ñeñòåìû. Èìåííî a ðååñòðå õðàíÿòñÿ ñaåäåíeÿ î òîì, eàeeå ïðîāðàììû óñòàíîāeåíû ía eîìïüþòåðå, eàeeå ñåòåâûå ïĩaeeþ÷åíeÿ ñeåäóåò aîññòàíàāeeààòü ïðe çàãðóçeå ñeñòåìû, ñaîéñòàà ðàáî÷åãî ñòîeà è äðóãeå ñaåäåíeÿ. Ñiềñîê iàiĩê, âêë $p \div$ àåìûõ â íàáîð ðåçåðâíĩãî êĩiềðîâàíèÿ. Åñëè òðåáóåòñÿ âêë $p \div$ èòü â íàáîð âåñü äèñê, òî óáåäèòåñü,  $\div$ òî óêàçàíî èìÿ äèñêà ñ êîðíåâûì êàòàëîãîì äèñêà (íàiðèìåð, C:\).

Èçìåíåíèå ñâîéñòâ ïàïêè, âêëþ÷åííîé â íàáîð ðåçåðâíîãî êîïèðîâàíèÿ.

Óäàëåíèå ïàïêè èç íàáîðà ðåçåðâíîãî êîïèðîâàíèÿ.

Äîáàâëåíèå ïàïêè â íàáîð ðåçåðâíîãî êĨièðîâàíèÿ.

Âûâîā íàçâà<br/>íèÿ ïàïêè, ñîäåðæèìîå êìòìðîé îòîáðàæàåòñÿ â iĩëå íèæå.

Âûâîā èlåí ïàiîê, aî÷åðíèõ äeÿ äàííîé ïàïêè. Äeÿ ïðîñìlòðà ñîäåðæèlîãî ïàïêè óêàæèòå íà íåå è äâàæäû íàælèòå êííĩêó lûøè.

Ïîäêëþ÷åíèå ñåòåâîãî ðåñóðñà êàê îòäåëüíĩãî óñòðîéñòâà.

Âûâîā ñîāåðæèlîãî âûáðàííĩãî äèñêà. Íàæìèòå êíĩĩêó ñî ñòðåëêîé, ÷òîáû âûâåñòè ñïèñîê äðóãèõ äèñêîâ.

Ïóòü ê âûáðàííîé ïàïêå.

Âûáîð äðóãîé ïàïêè äëÿ âêëþ÷åíèÿ â íàáîð ðåçåðâíĩãî êĩièðîâàíèÿ.

Èìÿ iàiêè, âêëþ÷åííîé â íàáîð ðåçåðâíîãî êîièðîâàíèÿ.

Çàäàíèå ïàðîëÿ äîñòóïà ê ïàïêå. Íàæìèòå êííïiêó è ââåäèòå ïàðîëü.

Óñ<br/>òàíîâêà ä<br/>îñòóïà ê ñîäåðæèiîìó ïàïêè òîëüêî íà  $\div$ òåíèå.

Óïðàaëåíeå ïðíòíêíeîi nîçäàíeỳ ðåçåðaílãî eíïeðíâàíeÿ. Äàííúé ïàðàiåòð óeàçûâàåò, ÷òî ðåçåðaílå eíïeðíâàíeå äíëæíl ïðíèçâläeòüñÿ ñ eñiïëüçîâàíeåì ïðíòíêíëà IPX/SPX (Internetwork Packet Exchange/Sequential Packet Exchange). Ïðè éíïeðíâàíeè ía ñåðâåð Novell NetWare eëe ía ñåðâåð Windows NT eñiïëüçóþùeé ïðíòíeíë IPX/SPX, óñòaííâeà äaíííãí ïàðàiåòða íáÿçàòåëüíà. Óīðàaëáléa īðiòiêieii niçaaley ðaçaðaliāi eíïeðiaaley. Äalíúé ïaðalaðð óeaçúaaao, ÷òi ðaçaðalia eíïeðiaalea aieæli ïðieçalaeouny n eniïeuçiaaleai ïðiòlêiea TCP/IP. Ïðiòlêie TCP/IP eniïeuçóaony aey ïaeep÷aley e Internet e aeíaaeului naoyi. Iðe eíïeðiaalee la naðaað Windows NT eniïeuçópuee ïðiòlêie TCP/IP, ónòaliaea aaliiaí ïaðalaoða íayçabaeula. Óäàëåíèå ñåðâåðà èç ñïèñêà ñåðâåðîâ, íà êîòîðûå ìîæåò îñóùåñòâëÿòüñÿ ðåçåðâíîå êîïèðîâàíèå ñèñòåìû.

Ν̈̈ιἘñîê ñåðâåðîâ, íà eîòîðûõ ììæåò áûòü ñîçäàíà ðåçåðâíàÿ eĩiÈÿ äàííûõ. Ñåðâåðû â ñïÈñeå ìiãóò ïðÈñóòñòâîâàòü eàê iĩ èlåíàì, òàê è iĩ àäðåñàì IP (Internet Protocol). Çà áîëåå iïäðîáíûìè ñâåäåíèÿìè îáðàòèòåñü ê àäìèíÈñòðàòîðó ñåòè.
Äîáàâëåíeå ñåðâåðà èç ñïèñeà ňåðâåðîâ, íà éîòîðûå ìîæåò îñóùåñòâëÿòüñÿ ðåçåðâíîå éĩïèðîâàíèå ñèñòåìû. Çà áîëåå ïĨäðîáíûìè ñâåäåíeÿìè î ñåðâåðàõ, íà éîòîðûå ìîæåò áûòü îñóùåñòâëåíî ðåçåðâíïå éĩïèðîâàíèå, îáðàòèòåñü ê àäìèíèñòðàòîðó ñåòè. Àäðåñ IP (Internet Protocol) ñåðâåðà, íà êîòîðûé ñëåäóåò îñóùåñòâèòü ðåçåðâíîå êĩièðîâàíèå. Çà áîëåå ïïäðîáíûìè ñâåäåíèÿìè îáðàòèòåñü ê àäìèíèñòðàòîðó ñåòè. Îî êàæäîló ýëålåíbó îêíà äèàëîãà äîñòóïíà ñiðàâêà. Äëÿ iĩëó÷åíèÿ ñiðàâêè íàæìèòå êíĩiêó ? â iðàâîé ÷àñòè çàãîêîâêà îêíà äèàëîãà, à çàòåì âûáåðèòå íóæíûé ýëålåíò.

Íà<br/>çíà $\div$ åíèå ïìð<br/>òà ñåòåâîìó óñò<br/>ðîéñòâó.

lò<br/>ìàíà íàçíà $\div$ åíèÿ ïlðòà ñåòåâ<br/>îló óñòð<br/>léñòâó.

Âðåìÿ îæèäàíèÿ (â ñåêóíäàõ), â òå÷åíèå êîòîðîãî Windows áóäåò îæèäàòü ñèãíàëà ãîòîâíîñòè ïĭñëå ïīÿâëåíèÿ îøèáêè. Óīðàâëåíèå ïå÷àòüþ çàäàíèÿ ĭĩñëå òîãî, êàê ïðèíòåð îòêëþ÷åí îò ñåòè. Åñëè ôëàæîê óñòàíîâëåí, âûâîä íà ïå÷àòü áóäåò ïðîäîëæàòüñÿ. Îî êàæäîló ýëålåíbó îêíà äèàëîãà äîñòóïíà ñiðàâêà. Äëÿ iĩëó÷åíèÿ ñiðàâêè íàæìèòå êíĩiêó ? â iðàâîé ÷àñòè çàãîêîâêà îêíà äèàëîãà, à çàòåì âûáåðèòå íóæíûé ýëålåíò.

Óīðàâëåíèå òèiīì ôîðìû (ðàçiåðîì ñòðàíèöû). ×òîáû èñiĩëüçîâàòü ôîðìó iì óìîë÷àíèþ, ââåäèòå íîëü è óáåäèòåñü, ÷òî iĩëå "Èìÿ" ñîäåðæèò ïóñòóþ ñòðîêó. Îîrêå äeÿ ââîaà (àçâà(èÿ ôîð)û. Íàçâà(èå ôîð)û ñeåäóåò ââîaèòü òî÷íî òàê æå, êàê îíî íìðåäåëåíî (à ñåðâåðå NetWare.
×òîáû èñiĩineüçîâàòü ôîð)ó íĩ óìíie÷à(èþ, ââåäèòå íóeü è óáåäèòåñü, ÷òî iïieå "Èìÿ" ñîaåðæèò ïóñòóþ ñòðîêó.

Îî êàæäîló ýëålåíbó îêíà äèàëîãà äîñòóïíà ñiðàâêà. Äëÿ iĩëó÷åíèÿ ñiðàâêè íàæìèòå êíĩiêó ? â iðàâîé ÷àñòè çàãîêîâêà îêíà äèàëîãà, à çàòåì âûáåðèòå íóæíûé ýëålåíò.

Ïå÷àòü ñòðàíèöû çàãîëîâêà (ðàçäåëèòåëÿ) ïåðåä êàæäûì çàäàíèåì. Ñòðàíèöà çàãîëîâêà óäîáíà â òlì ñëó÷àå, êîãäà ïðèíòåðlì ïlëüçóþòñÿ låñêîëüêî ÷åëîâåê. ×òîáû èçìåíèòü ñòðàíèöó çàãîëîâêà, ââåäèòå ñâîé òåêñò.

**Çàlå÷àíèå.** Ïðè ðàáîòå ñ ïðèíòåðîì PostScript óáåäèòåñü, ÷òî äàííûé ôëàæîê íå óñòàíîâëåí, åñëè òîëüêî àäìèíèñòðàòîð ñåòè íå íàñòðîèë ñòðàíèöó çàãîëîâêà ïðèíòåðà PostScript.

Êî<br/>ëè÷åñòâî êĩièé äîêóìåíòà, âûâî<br/>äèìîå íà ïå÷àòü.

Äalíúé ïaðalábð íbílneðny él ánál áuálaelul (a ïá÷abu äléólálóa). ×anól óaélé æá ïaðalábð líæll ónballaedu e á ïðíaðallá (laïðeláð, á Microsoft Word). Íälaél eçláláleá ýólál ïaðalábða á ïðíaðallá äáénbábáb óleuél ïðe ïá÷abe äléólálólá eç ïðíaðallú. Á eþáll neó÷aá, eçlályðu ýóló ïaðalábð á láíteó lánbáö (á ðáéllálaóábny. 向p֌íèå è íàñòðîéêà ðåæèià ïðåíáðàçîâàíèÿ ñèiâîëîâ òàáóëÿöèè â ïðíáåëû ïðè ïå÷àòè èç ïðîãðàiì MS-DOS.

Âêëþ÷åíèå ðåæèlà ïåðåâîäà ëèñòà ïĩñëå ïå÷àòè ñòðàíèöû. Äàííûé ðåæèl ñëåäóåò âêëþ÷àòü ëèøü â òîl ñëó÷àå, åñëè ýòîãî íå äåëàåò ïðîãðàìlà MS-DOS.